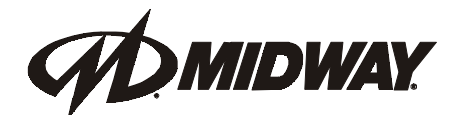

FEBRUARY 2000 16-30042-101

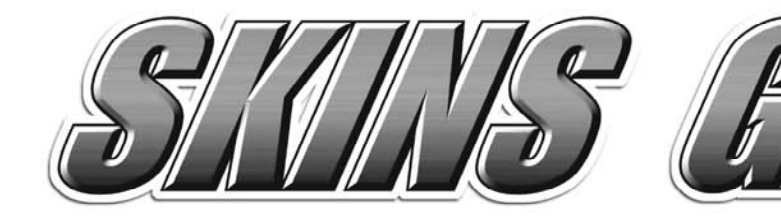

**Operations Manual Includes** 

Setup ● Service ● System Wiring ● Parts ● Troubleshooting

Midway Games West Inc. 675 Sycamore Dr. Milpitas, CA 95035 USA http://www.midway.com

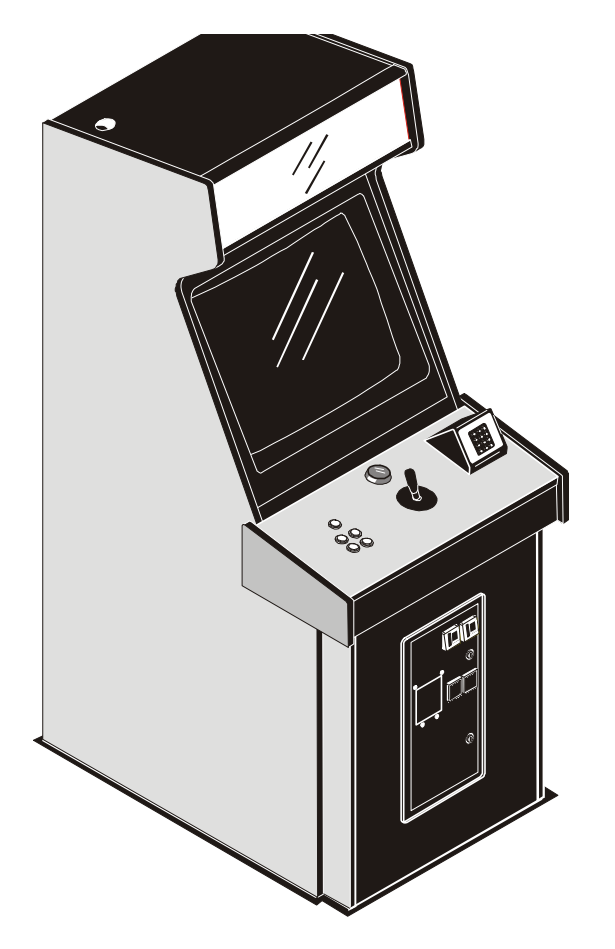

# UPRIGHT DEDICATED VIDEO GAME 25" CABINET

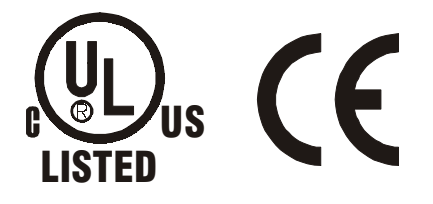

# **DECLARATION OF CONFORMITY**

# **MIDWAY AMUSEMENT GAMES, LLC**

# 3401 N. CALIFORNIA AVE. CHICAGO, IL 60618 U.S.A.

## WE, HEREBY DECLARE UNDER SOLE RESPONSIBILITY THAT

**THE MODEL:** SKINS GAME 27" 30242, 30342, 30442, 30742, 30942, 31042, 31142, 31242, 31342, 31442, 31842, 31942, 32042, 32142, 32242, 32342, 37242, 36242, 36342, 36442, 36542, 36642

TO WHICH THIS DECLARATION RELATES IS IN CONFORMITY WITH THE FOLLOWING EUROPEAN PRODUCT SAFETY DIRECTIVES:

ELECTROMAGNETIC COMPATIBILITY DIRECTIVE (89/336/EEC AND AMENDMENTS 91/C162/08, 92/31/EEC,93/68/EEC)

# ELECTRICAL EQUIPMENT DESIGNED FOR USE WITHIN CERTAIN VOLTAGE LIMITS DIRECTIVE

(73/336/EEC AND AMENDMENTS 88/C168/02, 92/C210/01, 93/68/EEC,94/C199/03, 95/C214/02)

## AS IS VERIFIED BY COMPLIANCE WITH THE FOLLOWING STANDARDS:

EN55014: 1993 IEC 801-3: 1984 (EN61000-4-3) EN61000-4-5: 1995 IEC 335-2-82 (DRAFT)

EN61000-4-2: 1995 EN61000-4-4: 1995 EN335-1: 1995

Date issued:

**JANUARY 18, 2000** 

Charles Charles

DAN GALARDE

**CORPORATE V.P. OF QUALITY** 

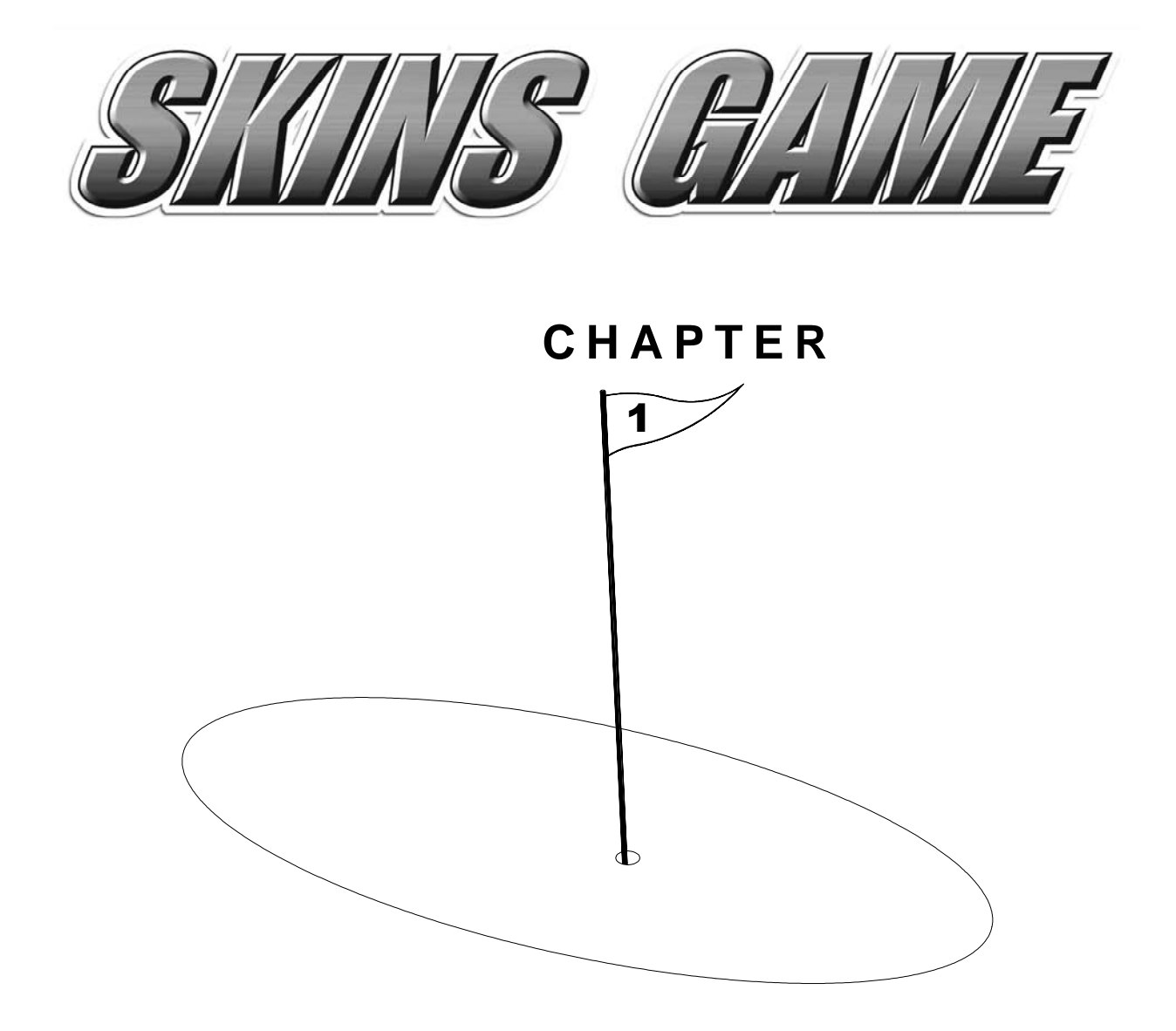

# **SAFETY AND SETUP**

**NOTICE:** This manual is subject to change without notice. Midway Games West Inc. reserves the right to make improvements in equipment function, design, or components as progress in engineering or manufacturing methods may warrant.

Fill out and mail in the Game Information Card. Include the serial number from the label on the rear of the cabinet. For your records, write the serial number in the manual. SERIAL NUMBER \_\_\_\_\_

# SAFETY INSTRUCTIONS

The following safety instructions apply to operators and service personnel. Read these instructions before preparing the game for play. Other safety instructions appear throughout this manual.

## **DEFINITIONS OF SAFETY TERMS**

**DANGER** indicates an imminent hazard. If you fail to avoid this hazard, it WILL cause death or serious injury.

**WARNING** indicates a potential hazard. If you fail to avoid this hazard, it COULD cause death or serious injury.

**CAUTION** indicates a potential hazard. If you fail to avoid this hazard, it MAY cause minor or moderate injury. CAUTION also alerts you about unsafe practices.

**NOTICE** indicates information of special importance.

|             | <b>WARNING: TRANSPORTING GAMES</b> This game contains glass and fragile electronic devices. Use appropriate care when transporting this game. Avoid rough handling when moving the cabinet. Do not move this game with AC power ON.                                 |
|-------------|----------------------------------------------------------------------------------------------------|
|             | <b>WARNING: DISCONNECT POWER</b> Always turn AC power OFF and unplug the game before attempting service or adjustments unless otherwise instructed. Installing or repairing PC boards with power ON can damage components and void the warranty.                    |
|             | <b>WARNING: GROUND GAMES</b> . Avoid electrical shocks! Do not plug in a game until you have inspected and properly grounded it. Only plug this game into a grounded, three-wire outlet. Do not use a "cheater" plug, or cut off the ground pin on the line cord.   |
|             | <b>WARNING: AVOID ELECTRICAL SHOCKS</b> . This video game system does not utilize<br>an isolation transformer. Internal cabinet AC is not isolated from the external AC line.                                                                                       |
| Ŷ           | <b>WARNING: HANDLE FLUORESCENT TUBE AND CRT WITH CARE.</b> If you drop a fluorescent tube or CRT and it breaks, it will implode! Shattered glass can fly eight feet or more from the implosion.                                                                     |
| $\triangle$ | <b>CAUTION: CHECK POWER SELECTOR, LAMP.</b> Set the 115/230VAC selector on the power supply for the correct line voltage. Check the selector setting before switching on the game. Verify that the fluorescent lamp assembly is correct for the local line voltage. |
|             | <b>CAUTION: USE PROPER FUSE.</b> Avoid electrical shock! Replacement fuses must be of the same type as those they replace. Fuse voltage and current ratings must match ratings on the original fuse.                                                                |

| $\bigwedge$              | <b>CAUTION: ATTACH CONNECTORS PROPERLY.</b> Be sure that printed circuit board (PCB) connectors mate properly. If connectors do not slip on easily, do not force them. A reversed connector may damage your game and void the warranty. Connector keys only allow a connector to fit one set of pins on a board.                                                                                                    |
|--------------------------|----------------------------------------------------------------------------------------------------|
| Ĭ                        | <b>CAUTION: USE CARE WHEN SHIPPING HARD DISKS.</b> The hard disk drive must be packed in an anti-static bag. When shipping the drive for repair or replacement, pack it in an approved container (P/N 08-8068). Do not stack or drop hard disk drives. Moving cabinet while AC power is on can also damage hard drive.                                                                                                    |
| $\underline{\mathbb{V}}$ | <b>WARNING: HAZARD TO EPILEPTICS.</b> A very small portion of the population has a condition which may cause them to experience epileptic seizures or have momentary loss of consciousness when viewing certain kinds of flashing lights or patterns that are present in our daily environment. These persons may experience seizures while watching some kinds of television pictures or playing certain video games. People who have not had any previous seizures may nonetheless have an undetected epileptic condition. |
|                          | If you or anyone in your family has experienced symptoms linked to an epileptic condition (e.g., seizures or loss of awareness), immediately consult your physician before using any video games.                                                                                                    |
|                          | We recommend that parents observe their children while they play video games. If you or your child experience the following symptoms: dizziness, altered vision, eye or muscle twitching, involuntary movements, loss of awareness, disorientation, or convulsions, DISCONTINUE USE IMMEDIATELY and consult your physician.                                                                                                    |

# Welcome to Skins Game!

It's a beautiful day on the digital fairway. Midway Games West Inc. keeps the greens perpetually immaculate. In Skins Game, you and up to three other players are invited to practice your putting, perfect your drive, or simply haul off and lob a bucket of balls into the water hazards. Don't worry. We'll refill the bucket.

Ultra-realistic Skins Game is just like a round of golf, minus the strenuous exercise. Your Midway caddy warns you about sand traps and water hazards and offers the best route for your shots. She selects what she thinks is the best club, but you may choose yourself from a full bag of putters, drivers, wedges, and irons—all custom crafted for optimal performance. As you enjoy your game, birds chirp peacefully in the distance and the sun shines with nary a cloud to speak of. Heatstroke is never a problem.

Adjust your stance and shot direction all you like, but your virtual player begins each stroke oriented in the best stance and direction to hit the pin. While the three-dimensional terrain forces your ball to follow Newtonian physics, your shot "snaps" to the pin unless you choose to aim elsewhere. And a peek at the wind gauge may convince you to do so! The wind *will* send your ball off course if you're not careful.

Of course in Extreme Mode, say bye-bye to Mr. Newton as you change the ball's path or spin in mid-flight.

Players who don't dawdle at the tee earn QuickShot bonuses, rewards for hitting the ball within 15 seconds. Collecting 10 QuickShot bonuses gives you an extra Power Shot. And Power Shots mean added distance with your clubs. However, you must carefully time the joystick release, or your Power Shot becomes a nasty hook or slice. Normally, players earn one Power Shot for each three holes.

As your game improves (or not), a hard drive records your scores. With the keypad, you can enter a PIN that identifies you and calls up your statistics-in case there was any doubt about your birdie on the fourth hole at Eagle Ridge.

# **PRODUCT SPECIFICATIONS**

| Operating F        | Requirements                |                           |                                |
|--------------------|-----------------------------|---------------------------|--------------------------------|
| Location           | <u>Electrical Power</u>     | <u>Temperature</u>        | <u>Humidity</u>                |
| Domestic           | 120VAC @ 60Hz 3.0 Amps      | 37°F to 100°F             | Not to exceed 95% relative     |
| Foreign            | 230VAC @ 50Hz 2.0 Amps      | (3°C to 38°C)             |                                |
| Japan              | 100VAC @ 50/60Hz 3.0 Amp    | DS                        |                                |
| Cabinet Sta        | tistics                     |                           |                                |
| <u>Shipping D</u>  | <u>imensions</u>            | <u>Shipping Weight</u>    | <u>Design Type</u>             |
| Height 73"         | (185 cm)                    | 400 lbs. (148.2 kg.)      | Single Dedicated Video         |
| Width 28" (        | (71 cm)                     |                           | Game with Linking capability   |
| Depth 42" (        | (106 cm)                    |                           |                                |
| Equipment          | Characteristics             |                           |                                |
| <u>Video Disp</u>  | <u>lay Monitor</u>          | <u>Audio System</u>       | Currency Acceptors             |
| Standard R         | Resolution (15.7 KHz) RGB   | 2 Channel Audio           | Standard Coin Door             |
| 25" (64 cm         | ) CRT                       | 2 Full Range Speakers     | 2 Coin Mechanisms, DBV ready   |
|                    |                             |                           | 1 Coin Counter                 |
| Game Char          | acteristics                 |                           |                                |
| <u>Player Vari</u> | <u>iables</u>               | <u>Operator Variables</u> | <u>Diagnostics</u>             |
| 1 to 4 playe       | ers per game (with Linking) | Coinage, Play Mode,       | Automatic Power-Up Test        |
| Choice of C        | Character                   | Difficulty, Volume,       | Manual Multi-Level Menu System |

# **PRODUCT CONFIGURATION**

## • Stand Alone Units

Character Profile Memory

Each game is ready to play right out of the box. Operators may use the screens in the Menu System to determine some player variables in advance or leave the choices up to the players.

Audits, Statistics

# MAINTENANCE

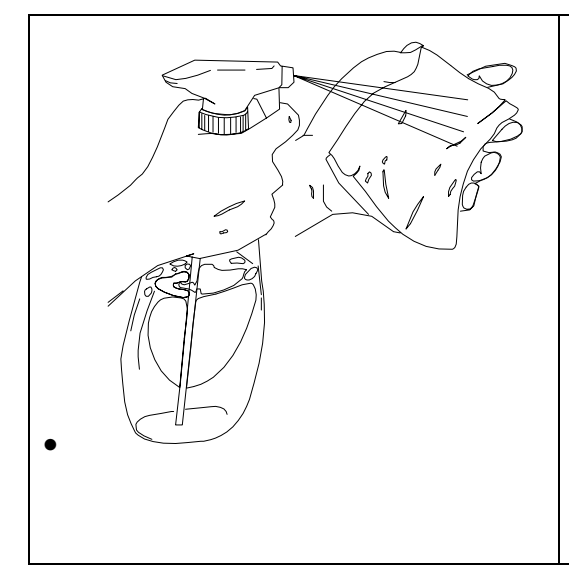

## • Viewing Glass

It is not necessary to switch off AC power to clean glass. Apply a mild glass cleaner to a clean cloth or sponge. Use this to wipe viewing glass. *Do not apply cleaner directly on glass!* Liquid could drip onto switch or control circuits and cause erratic game operation.

## Player Controls

Use plastic-safe non-abrasive cleaners. Apply cleaner to a clean cloth or sponge. Use this to wipe player controls. *Do not apply cleaner directly on controls!* 

## Cabinet

Use plastic-safe non-abrasive cleaners to avoid damage. Apply cleaner to a clean cloth or sponge. Use this to wipe seat or cabinet. *Do not apply cleaner directly on artwork or cabinet!* 

# HARDWARE SETUP

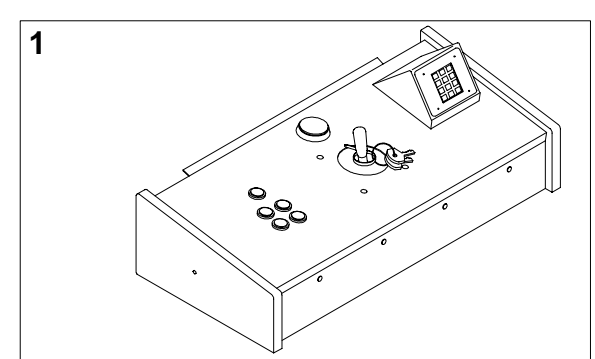

Remove items from shipping container. Inspect cabinet exterior for damage.

Remove coin door key from joystick. Unlock and open coin door. Locate rear door and coin vault keys on key hook behind coin door. Locate electrical cords and spare parts in cash tub in coin vault.

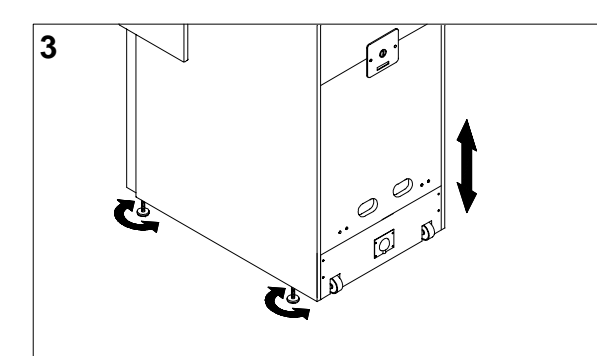

Stand cabinet upright and make certain it is in a stable position. Move game to its intended location and level the cabinet. Game is intended for use only in a fixed position. Ensure that final adjustment raises game so swivel caster wheels do not touch the floor. Distribute weight equally on each corner and tighten leveler nuts.

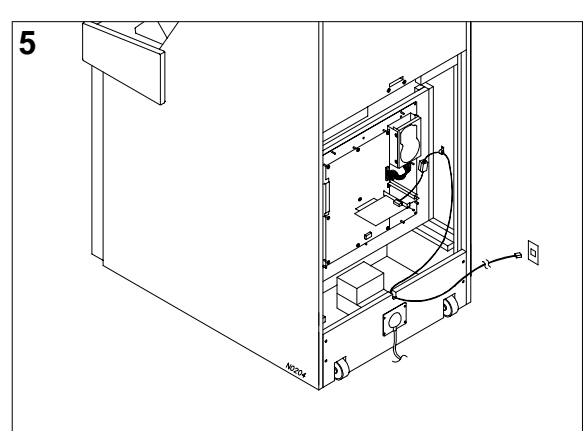

Uncoil telephone cable inside cabinet. Run cable through notch in cabinet rear and plug into working telephone jack. Replace groundplane cover, taking care not to pinch wires or cables. Replace and lock rear door.

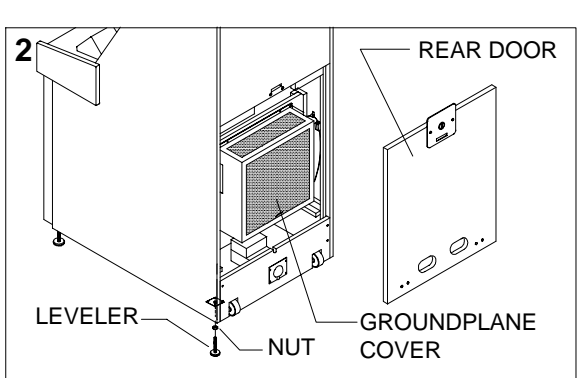

Unlock, remove and set aside rear door. Remove groundplane cover. Ensure major assemblies and cable connectors are mounted securely and fan airflow is unobstructed. Do not force connectors. Tilt cabinet to locate four threaded holes on bottom. Install leveler and nut into each hole, but do not tighten yet.

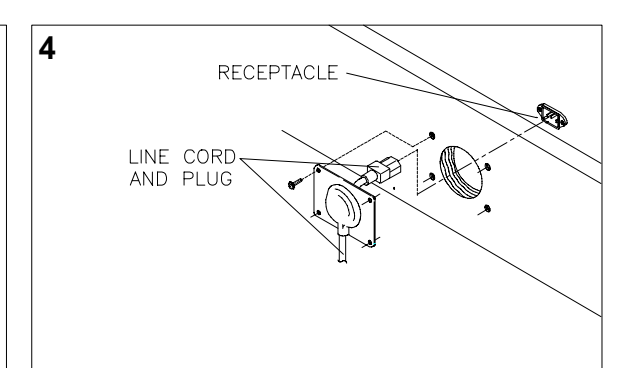

Remove and save four screws from line cord cover plate at cabinet rear. Remove cover plate. Match holes on IEC plug with prongs in receptacle and push firmly to seat line cord. Hold cord flat against cabinet and reinstall cover plate (indentation points down so cord exits toward bottom of cabinet).

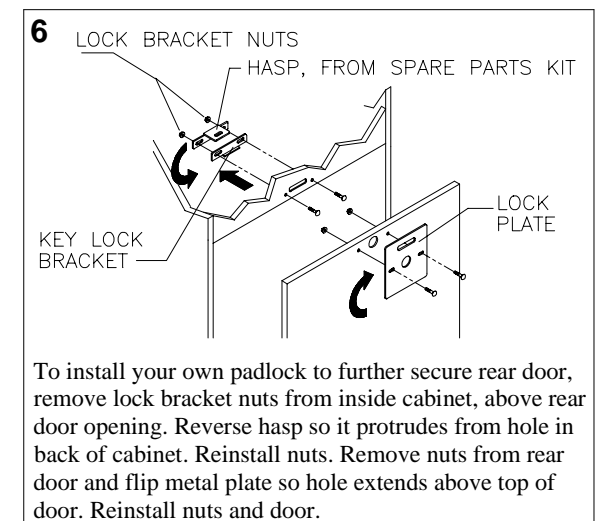

# SOFTWARE SETUP

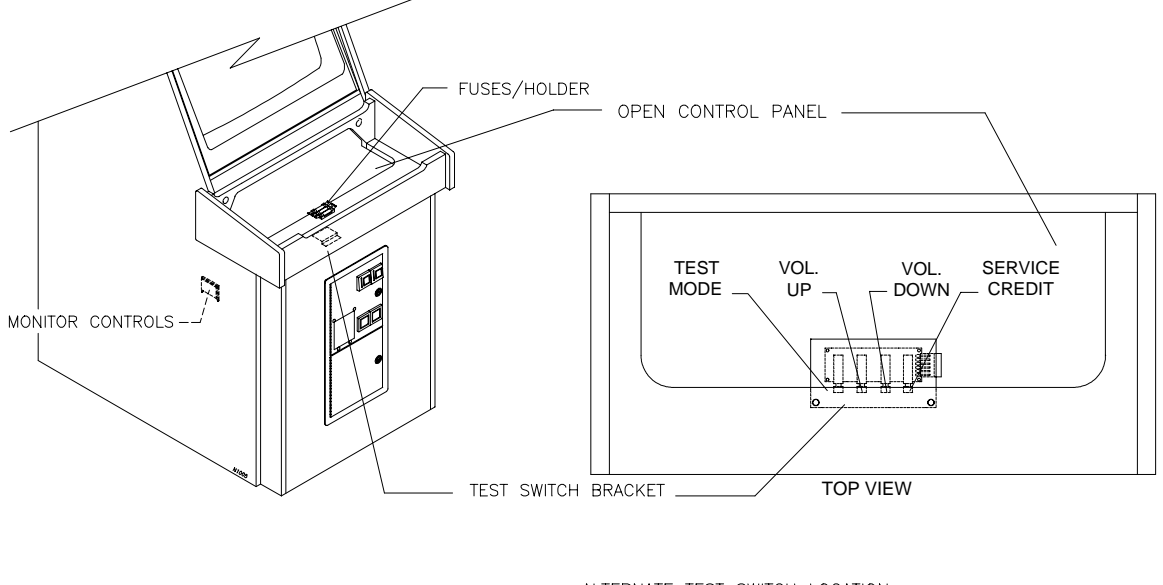

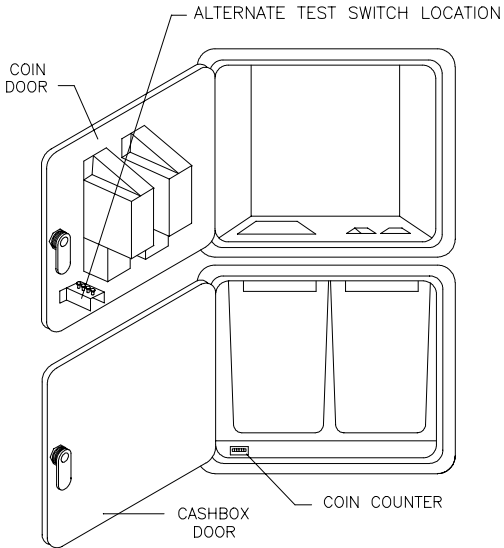

Note: If battery-backed up RAM is reinitialized (as when power is turned on for the very first time) you will see a Calibrate Pot screen with an explanation of how to calibrate.

- 1. Unlock and open cash door. Press TEST MODE pushbutton on operator control switch panel to enter Menu System. See System Chapter in this manual for more information on system software.
- 2. When Main Menu appears, follow on-screen instructions to select ADJUST VOLUME. Set game and Attract Mode volume to desired levels.
- 3. Return to Main Menu and choose TESTS. Then select CONTROLS TEST. Follow on-screen instructions to verify that controls are operational. If no errors are found, controls should function well.
- 4. Return to Main Menu and select SET DATE/TIME. Follow on-screen instructions to verify correct time for your city.
- 5. Return to Main Menu screen, then choose EXIT TO GAME. Skins Game automatically enters Attract Mode.
- 6. Insert currency or tokens and play a game. Change the volume with the pushbuttons behind cash door and make any other desired adjustments.
- 7. Close and lock cash door

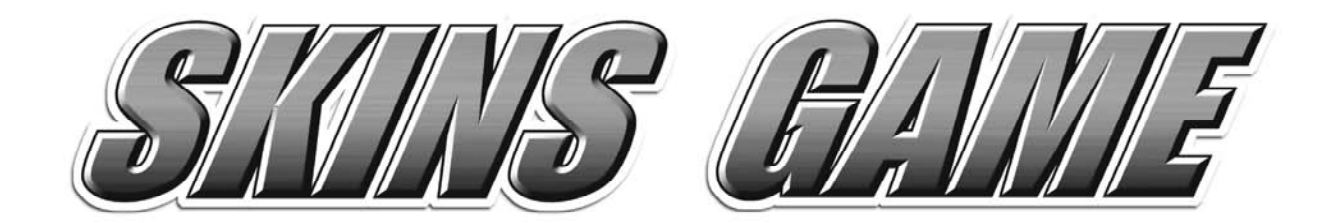

CHAPTER

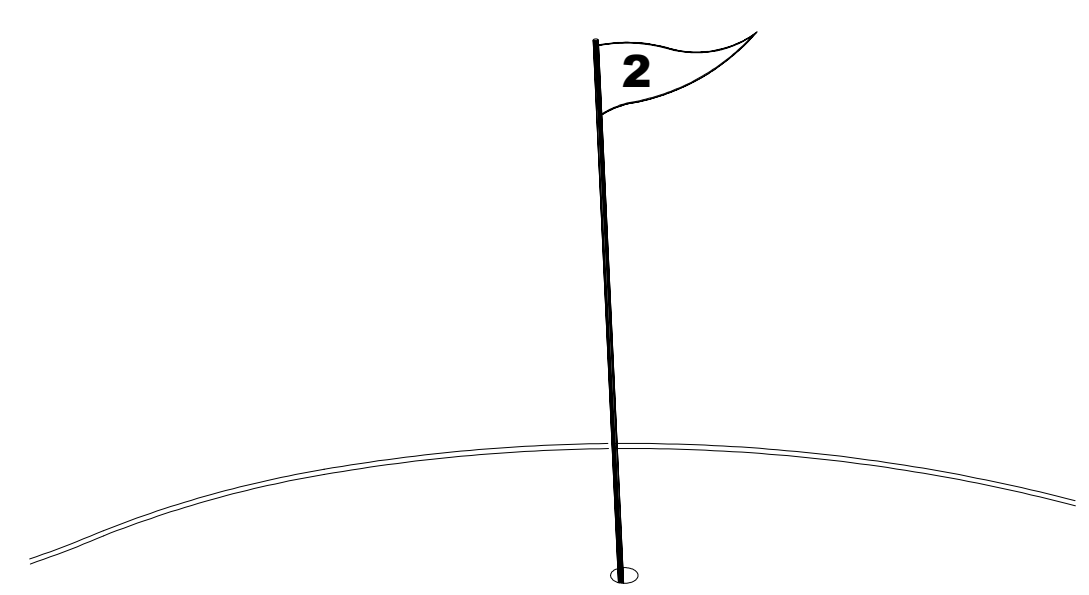

# SERVICE

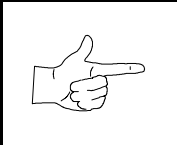

**NOTICE:** This manual is subject to change without notice. Midway Games West Inc. reserves the right to make improvements in equipment function, design, or components as progress in engineering or manufacturing methods may warrant.

# **SERVICE**

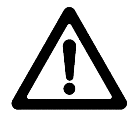

**CAUTION:** Before attempting any of the following procedures on your Skins Game Video Game Machine, turn AC Power off. Failure to do so can cause personal injury, may damage the components, and may void your warranty.

### **Control Panel**

To open control panel, open coin door and reach upward, feeling for left and right latches (see illustration). Latches hold control panel top to control panel box. Unlock latches and swivel top of hinged control panel toward you by pulling upward gently on keypad pod assembly.

To remove control panel assembly, open control panel. Mark, and disconnect wiring harnesses from player controls. Use a wrench to remove four ¼-20 hex-head bolts, flat washers, and lock washers that secure control panel to cabinet. Close control panel cover. Slide control panel housing away from cabinet.

To reinstall, align gasketed control panel bracket with bottom of viewing glass. Tighten mounting bolts firmly, but do not overtighten.

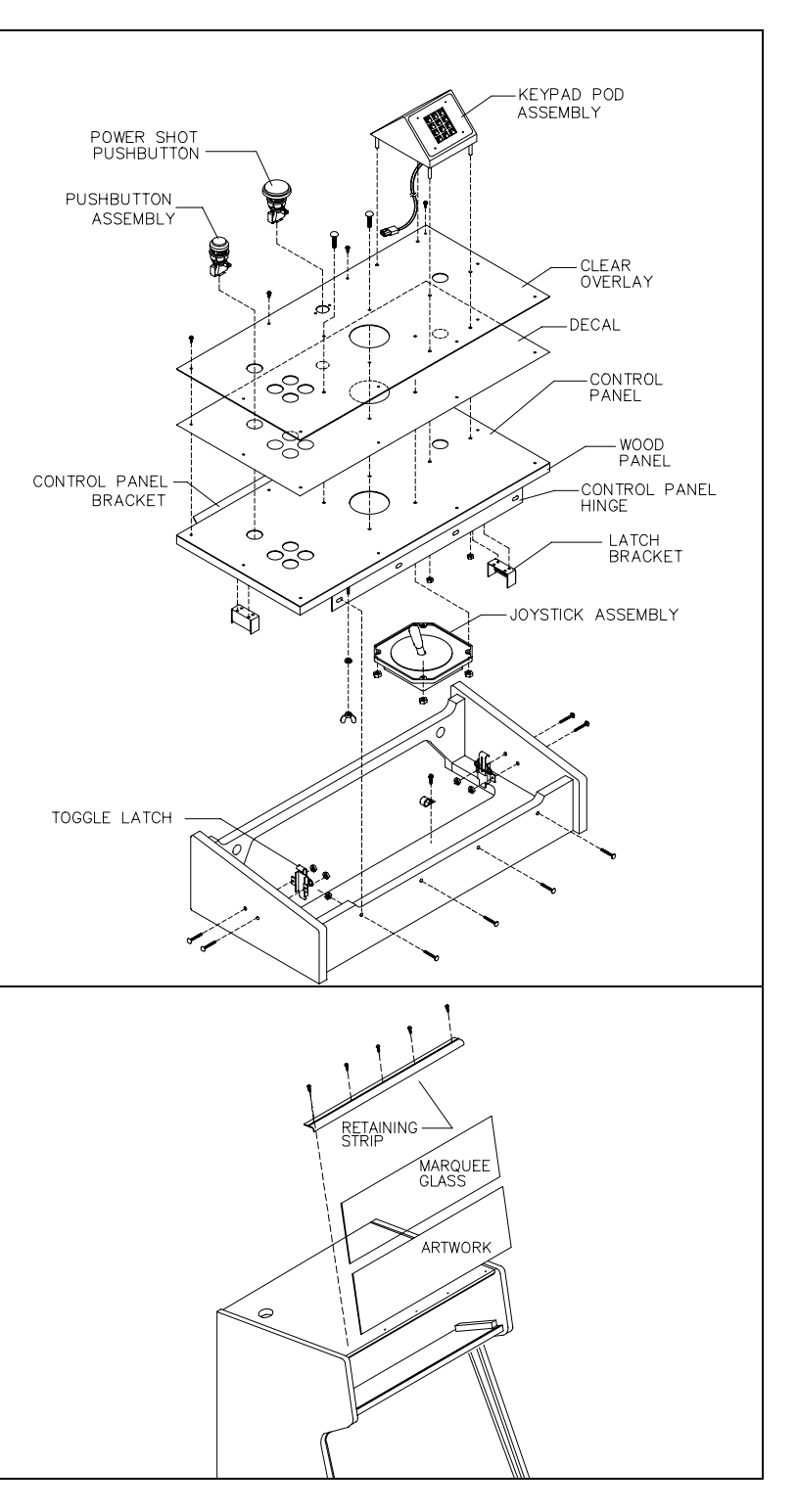

## Marquee Remove fi

Remove five hex-head wood screws that hold marquee-retaining strip to cabinet top. Hold glass in place to avoid breakage. Remove retaining strip and set aside. Lift marquee glass out of top grooves and set in safe place. Do not overtighten screws during reinstallation.

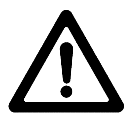

**WARNING:** Marquee glass can fall from cabinet and break when retaining strip is removed. Hold glass in place until you can safely remove it.

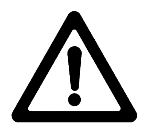

**WARNING:** A dropped fluorescent tube is likely to break, implode, and shatter glass eight feet or more from the point of destruction. Use extreme care when handling.

## Fluorescent Lamp

Remove marquee housing, retaining strip, glass, and artwork. Grasp bulb, and rotate a quarter turn. Pull tube from sockets.

To replace, carefully fit new bulb into socket and rotate a quarter turn. Clean bulb to remove fingerprints and dust.

### Fluorescent Light Assembly

Remove marquee housing, retaining strip, glass, and artwork. Disconnect power cable from fluorescent light assembly. Loosen screws fastening assembly to cabinet, but do not remove them. Slide assembly slightly forward to disengage keyhole slots. Lift assembly out of cabinet.

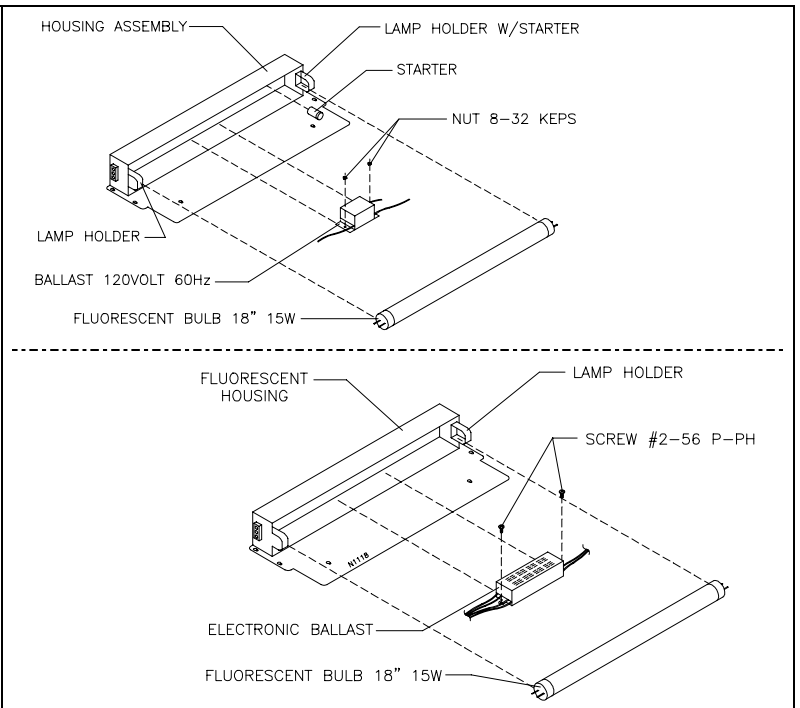

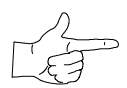

NOTE: Fluorescent light assemblies with electronic ballasts have no starter.

#### Speakers

Remove marquee, glass, and artwork. Label and disconnect wires. Remove nuts on screws. Lift speakers up above speaker grill and out of marquee. Carefully reseat seals upon completing any task in speaker enclosure. Refer to Cabinet Wiring Diagram for correct speaker polarity.

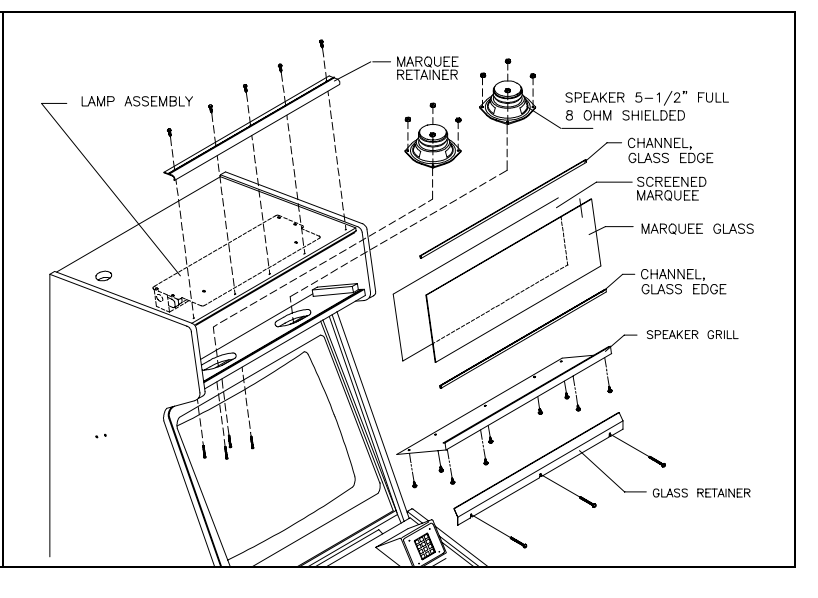

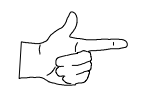

**NOTE:** Ensure replacement speakers are magnetically shielded. This prevents video monitor color impurity.

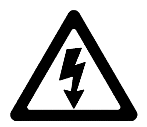

**CAUTION: USE PROPER FUSE.** Avoid electrical shock! Replacement fuses must be of the same type as those they replace. Fuse voltage and current ratings must match ratings on the original fuse.

Skins Game

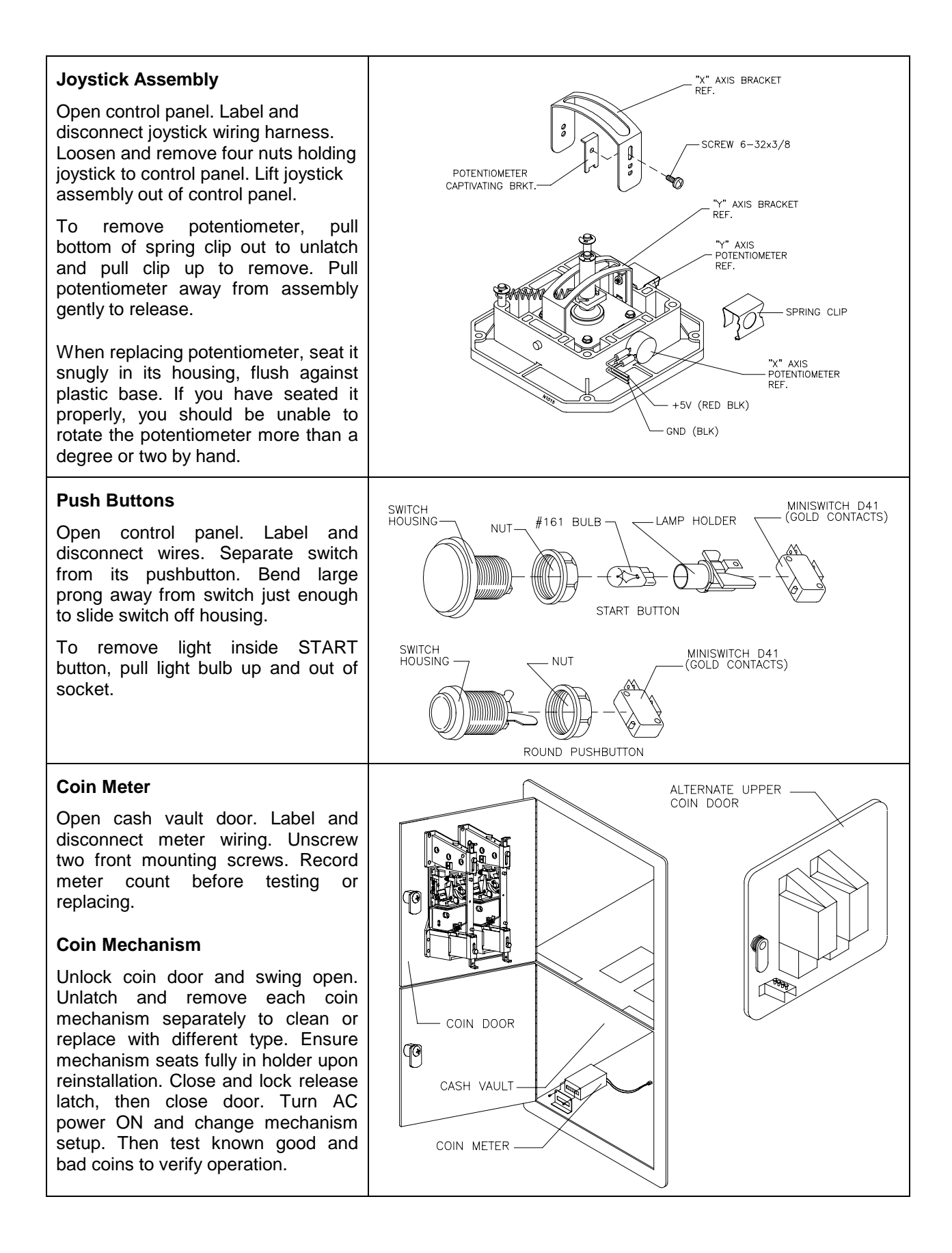

### Viewing Glass

Pull control panel upward to expose glass retainer strip. Hold viewing glass in place and remove retainer screws. Slide glass upward a bit and swing bottom outward until free from cabinet. Slowly slide glass down until free from cabinet. Set in safe place.

### **Monitor Bezel**

Remove viewing glass. Grasp monitor bezel at bottom and lift down out of groove. Remove bezel from cabinet. To replace, slide top of bezel into cabinet groove first. Swing bottom into position.

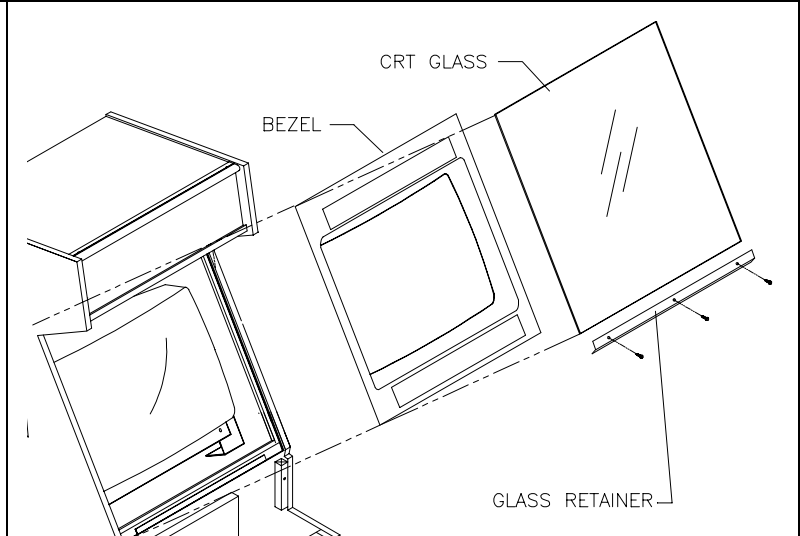

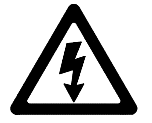

**CAUTION:** CRTs and their power supplies can retain energy long after power is off– especially when a defective circuit prevents a normal discharge. Connect well-insulated ground strap to metal chassis. Slide free end of strap under CRT anode cap until you make contact. Wait two minutes for charge recovery, then discharge anode again.

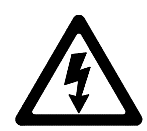

**CAUTION:** Monitor does not require isolation from AC line voltage during normal operation. However, when operating outside cabinet or servicing monitor on a test bench, isolate monitor from line voltage with isolation transformer.

### Monitor

Remove viewing glass and monitor bezel. Disconnect monitor from wiring harness and ground wires. Remove four ¼-20 flange nuts securing monitor mounting flanges to mounting panel. Pull monitor carefully from cabinet and set aside.

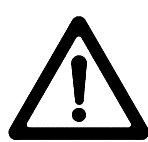

#### WARNING: Video

monitor is heavy, with most weight toward front of assembly. Be sure to firmly support monitor as you remove it from cabinet.

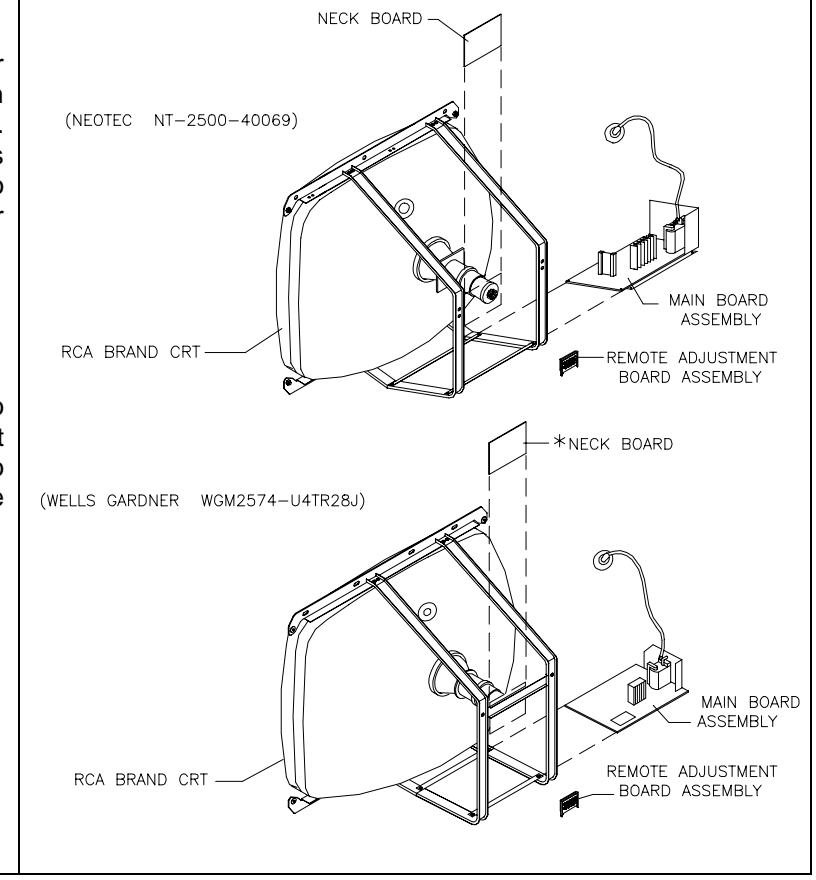

### Power Supply

Remove rear door. Unplug IEC AC connector from rear of power supply. Unplug DC connector from front of power supply. Remove two front and two rear screws from power supply. Lift power supply off power chassis. Note AC input voltage setting.

To reinstall power supply, set AC voltage switch to correct value. Set supply on power chassis and align mounting holes. Install four screws and two power connectors.

## **Fan Assembly**

Remove rear door. Remove hex nuts on groundplane cover. Remove cover and set in safe place. Disconnect wiring harness and remove mounting hex nuts and washers. Remove fan from cabinet.

### Hard Disk Drive

Remove groundplane cover and set in safe place. Disconnect wires from hard drive and remove bracket mounting screws. Gently remove hard drive from bracket. Store and transport hard drive in anti-static bag.

## **CPU Board Assembly**

Remove groundplane cover and set in safe place. Disconnect wires from harness. Remove mounting screws.

#### Battery

Lithium battery sits on top of timekeeper IC. Carefully pry off battery and replace with identical type.

#### Modem Card

Remove groundplane cover. Remove modem cable from modem card. Remove modem mounting screw. Carefully remove modem card from PCI slot without excessive rocking motion.

Ensure tight connection when replacing modem cable into modem card.

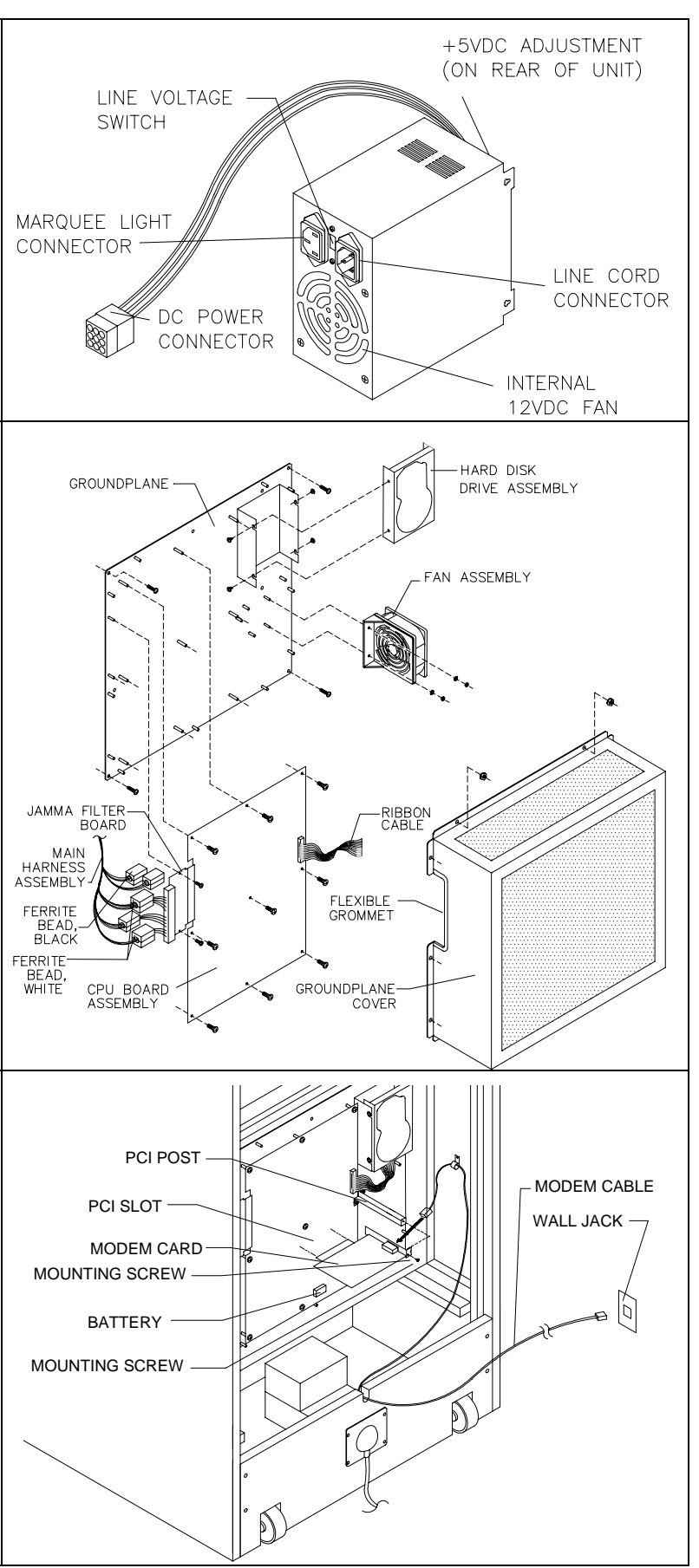

# ALTERNATE CASH MECHANISM INSTALLATIONS

The Mars 2451 Bill Validator is factory installed, but you can replace it with any of the following options.

# Mars VFM2-L2 Bill Validator

- 1. Before installing MARS dollar bill validator, take off cover by removing two screws holding it.
- 2. Set DIP switches as follows:
  - Switch #1 On (Accepts \$1.00)
  - Switch #2 On (Pulse pattern 50 ms On/300 ms Off)
  - Switch #3 Off (Rejects \$5.00)
  - Switch #4 On (Not Used)
  - Switch #5 Off (Number of pulses/dollar-1)
  - Switch #6 Off (Number of pulses/dollar-1)
  - Switch #7 Off (Number of pulses/dollar–1)
  - Switch #8 Off (Bill orientation–accepts in both directions)
- 3. Replace cover and secure into place with screws.
- 4. Locate 18-pin connector/jumper (part no. 5797-13606-00), supplied in cashbox. Plug connector into bottom of dollar bill validator through opening in cover.
- 5. Turn AC power OFF and open coin door.

#### 6. 09-96026-33 Coin Door

Remove four (4) nuts holding top plate to coin door. Save nuts. Remove top plate Place finished dollar bill validator face down on coin door on four (4) pem studs. Place cable clamp on lower pem stud. Orient cable clamp "down." Replace and tighten four (4) nuts previously removed.

- 7. Plug male 9-pin connector from dollar bill acceptor into female 9-pin connector in VGM (located next to coin door).
- 1. Set DIP Switches 1 and 6 to ON.
- 9. Close coin door. Turn AC power ON. Insert several dollar bills to confirm they are accepted and proper credits given.
- 10. Open coin door and ensure validator aligns with bill chute and bills do not remain in validator.

# Tekbilt NV110-GA1 Bill Validator

1. Before installing TEKBILT dollar bill validator, set DIP switches (located on top of validator) as follows:

| MODE                    | DIP S | witci |     | IBERS |
|-------------------------|-------|-------|-----|-------|
|                         | 1     | 2     | 3   | 4     |
| 1 credit per acceptance | Off   | Off   | Off |       |
| Slow pulse 50msL/300msH |       |       |     | On    |

- 2. TEKBILT requires separate adapter plate (adapter supplied with VGM). Mount adapter plate of dollar bill validator using four 6-32 nuts.
- 3. Turn AC power OFF to VGM and open coin door.

## 4. 09-96026-33 Coin Door

- A. Remove four (4) nuts holding top plate to coin door. Save nuts.
- B. Remove top plate.
- C. Place finished dollar bill validator face down on coin door on four pem studs.
- D. Place cable clamp on lower pem stud. Orient cable clamp "down."
- E. Replace and tighten four (4) nuts previously removed.

continued

- 5. Plug male 9-pin connector from dollar bill acceptor into female 9-pin connector in VGM (located next to coin door).
- 6. Set DIP Switches 1 and 6 to ON.
- Close coin door. Turn AC power ON. Insert several dollar bills to confirm they are accepted and give proper credits. There should be one pulse per dollar on center coin chute. Note: If credits do not correctly register, swap red and white wires on validator side.
- Note. If credits do not correctly register, swap red and write wres on validator side.
- 8. Open coin door and ensure that validator aligns with bill chute and bills do not remain in validator.

# Dixie-Narco Up-Stacker

You can install a DBV with a vertical dollar bill stacker into your VGM. The following information instructs you as to which stacker you can use and how to install it.

You must perform installation with AC power OFF and power switch in OFF position.

- 1. Install only the following vendor and model numbers:
  - A. Dixie-Narco USA-15 (12-pin connector) Model: 88X5003 Software: 57X300-20
  - B. Williams Part Number 09-47000 Dixie-Narco (9-pin connector) Model: 88X5014 (DBA1US) Software: 57X300-20
- 2. DIP Switch Settings

| Williams 09-4 | 7000   | Dixie-Narco USA-15 |
|---------------|--------|--------------------|
| Switch #1:    | Open   | Switch #1: Open    |
| Switch #2:    | Closed | Switch #2: Open    |
| Switch #3:    | Open   | Switch #3: Open    |
| Switch #4:    | Open   | Switch #4: Open    |

- 3. Installation (to coin door):
  - A. Remove four (4) nuts holding bottom plate to coin door. Save nuts.
  - B. Remove bottom plate.
  - C. Remove (2) nuts holding upper plate on. Save nuts.
  - D. Remove one spacer, each from the two top pem studs.
  - E. Attach these spacers to the bottom pem studs.
  - F. Place item 3 face down on coin door on the four (4) pem studs.
  - G. Place ground (green) wire, coming from the upstacker, on pem stud.
  - H. Secure item 3 with the four (4) nuts (removed previously in step A) on pem studs.
- 4. Cable Connection:
- A. Dixie-Narco Stacker w/9-pin Connector (Williams P/M 09-47000)

Plug 9-pin connector from stacker into 9-pin female connector inside cabinet.

- B. Dixie-Narco Stacker w/12-pin Connector
  - 1. Take jumper cable H-17019 (9-pin to 12-pin) supplied with VGM and mate 9-pin connector with 9-pin plug in cabinet, located by coin door opening.
  - 2. Take 12-pin from jumper cable and mate with 12-pin connector on stacker cable.
  - 3. Dress cable from stacker away from cash box area.

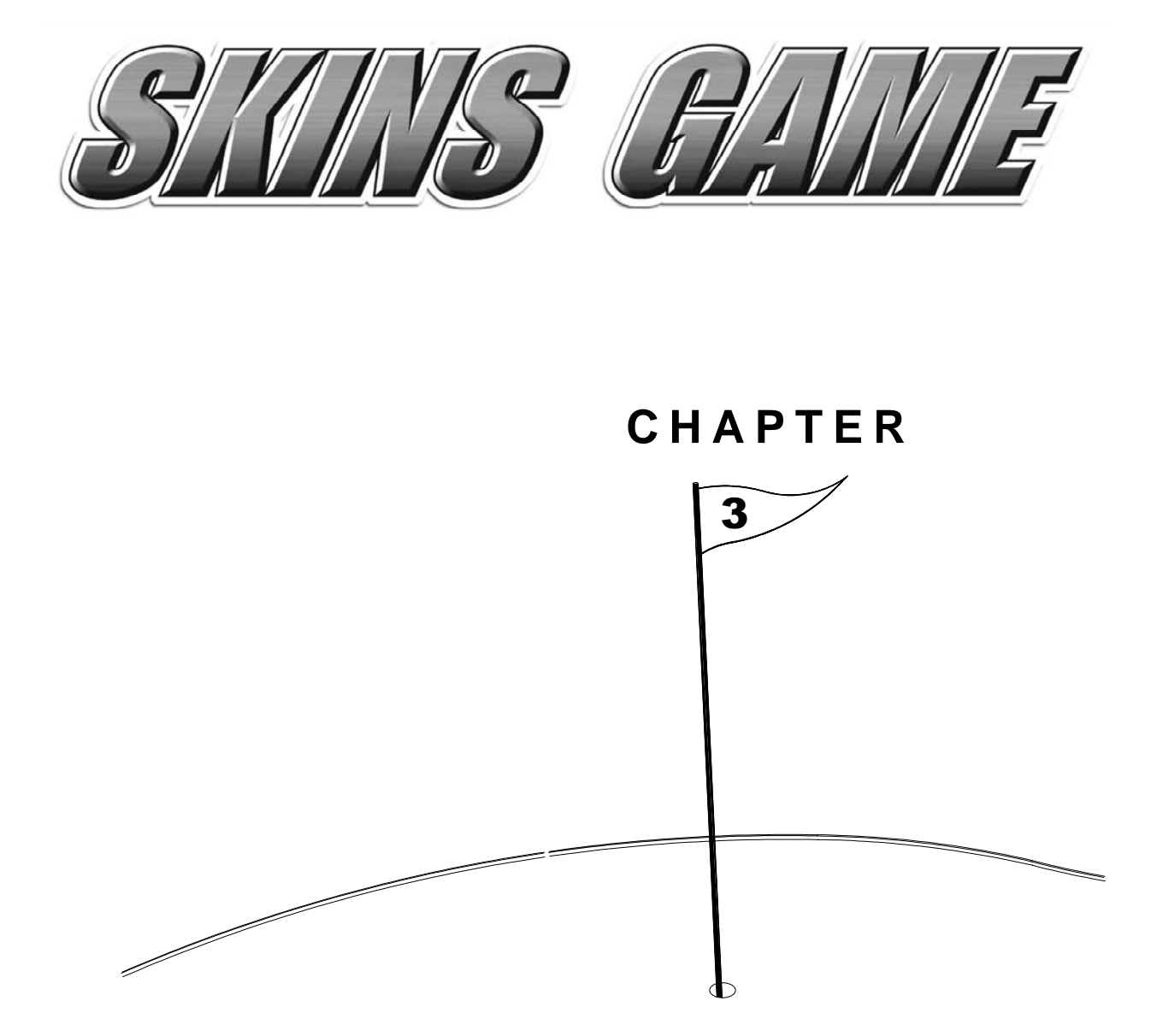

# SYSTEM SOFTWARE

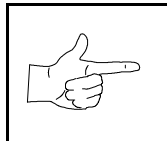

**NOTICE:** This manual is subject to change without notice. Midway Games West Inc. reserves the right to make improvements in equipment function, design, or components as progress in engineering or manufacturing methods may warrant.

## GAME OPERATION

## PLAYER CONTROLS

#### Start/Select and "Power Shot"

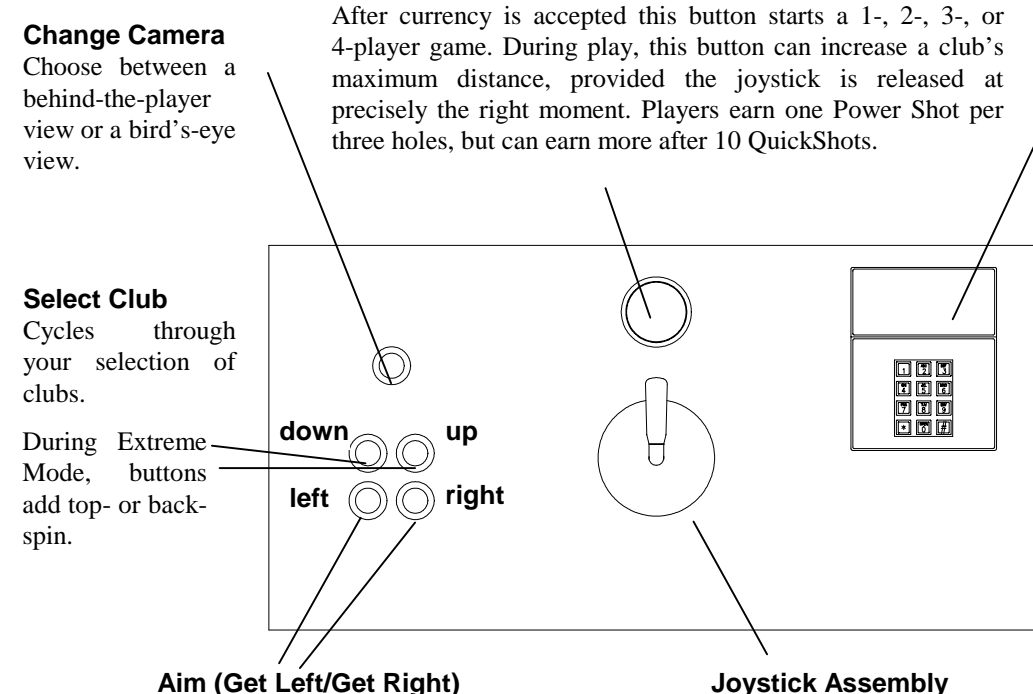

## **Keypad Pod** Assembly

Lets players enter their PINs as well as allow operators to navigate the system menus.

Left button swivels player counter-clockwise around ball (from an overhead view), changing lateral aim to the right. Right button changes

move an in-flight ball left or right.

lateral aim to the left. In Extreme Mode, buttons

#### **Joystick Assembly**

Pulling back on the joystick winds your club backwards. Pulling to the left aims the swing a bit to the right; pulling to the right aims the swing a bit to the left. The joystick assembly is designed to withstand

numerous sudden snaps back to neutral position.

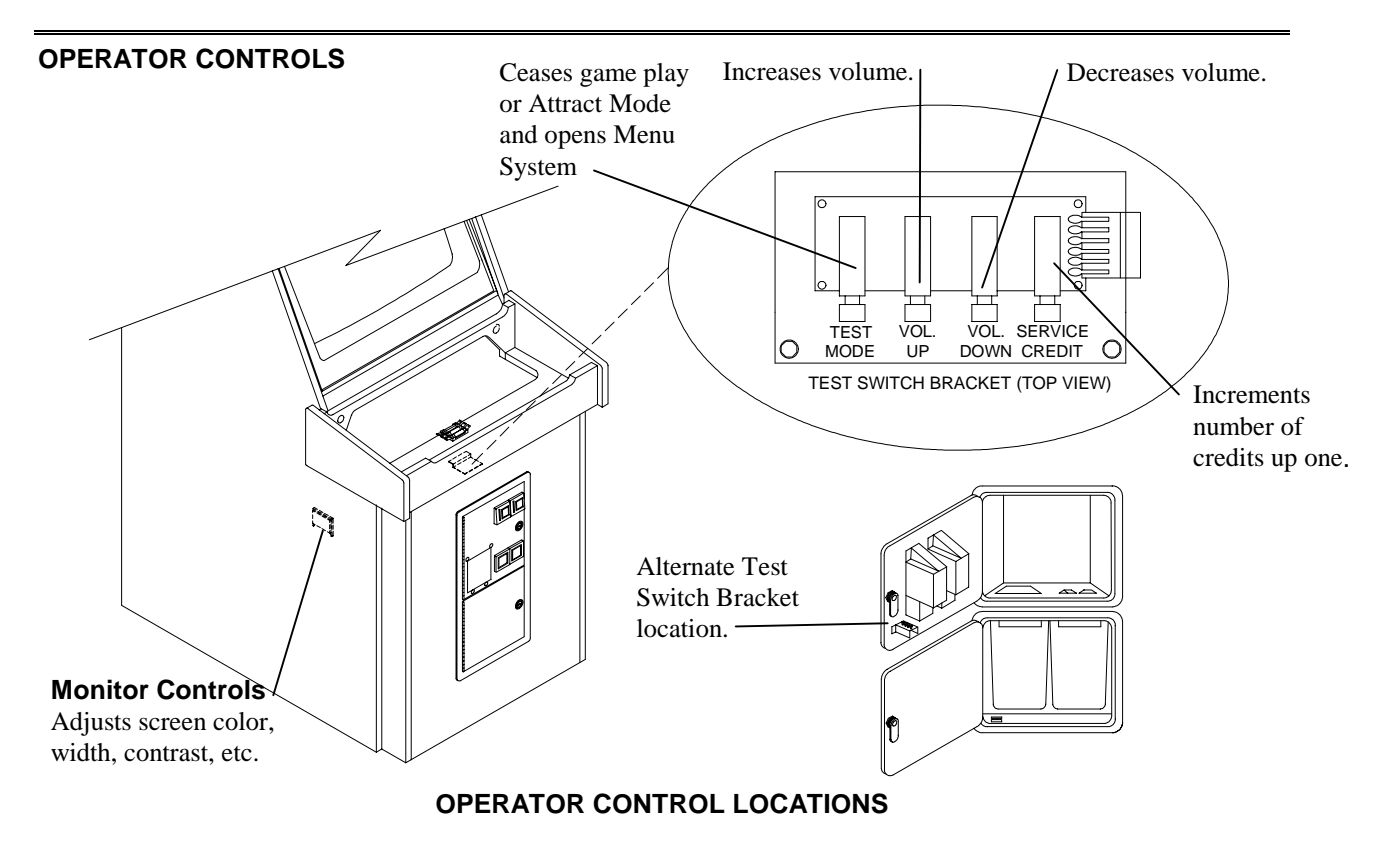

## Menu System

Follow instructions at the bottom of each menu screen to access more menus and change settings. The current date and time are shown.

## ATLANTIS TESTS

Day Date Year Time

ADJUST VOLUME

#### STATISTICS

# GAME OPTIONS COIN OPTIONS TOURNAMENT OPTIONS SET DATE/TIME TESTS EXIT TO GAME

To select test, use +/-/LEFT/RIGHT To run test, Press START or TEST

EPROM: X.XX Sept 7 1999 XX:XX:XX GUTS: X.XX Aug 30 1999 XX:XX:XX Game: Sep 2 1999 XX:XX:XX Serial #: XXXXXXX

#### ADJUST VOLUME

Raise or lower the volume during the game and during Attract Mode. Set the game volume first, then decide if Attract Mode will be as loud as the game (100%), or less. Attract Mode cannot be louder than game volume. You can also adjust volume with the control switches.

Game

| Attract ( | (75% of Game) |  |
|-----------|---------------|--|
|           |               |  |

To ADJUST volume, use +/-/LEFT/RIGHT To SELECT which volume, Press START or TEST To RESTORE old settings, press and hold START or TEST To SAVE settings and exit, Press VIEW or CREDIT

## **STATISTICS**

View game play and coin statistics.

| Coin 1 (Left)   | : 0 |
|-----------------|-----|
| Coin 2 (Right)  | : 0 |
| Coin 3          | : 0 |
| Coin 4          | : 0 |
| Bill Value      | : 0 |
| Service Credits | : 0 |
| Idle Mins       | : 0 |
| 1 Player Mins   | : 0 |
| 2 Player Mins   | : 0 |
| 3 Player Mins   | : 0 |
| 4 Player Mins   | : 0 |
| New Games       | : 0 |
| Cont Games      | : 0 |
| Total Games     | : 0 |
| 1-Player Games  | : 0 |
| 2-Player Games  | : 0 |
| 3-Player Games  | : 0 |
| 4-Player Games  | : 0 |
| Error Count     | : 0 |
| Total Coins:    | : 0 |
| Avg TIME/COIN   | : 0 |
| Percentage Play | : 0 |

To clear these counters,

Hold START or TEST and press VIEW or CREDIT For more stats, press VIEW or CREDIT

### **STATISTICS**

HISTOGRAMS

New Game Times (in seconds)

Course Selected

Golfer Selected

Holes/game total

Holes/game 1 player

Holes/game 2 player

Holes/game 3 player

Holes/game 4 player

Players per game

Game Type

QuickShot percent

Power Shot percent

Power Shot usage

Navigated shot percent

CLEAR ALL HISTOGRAMS

To select Histogram, Use +/-/LEFT/RIGHT To show Histogram, Press START or TEST To return to menu, Press VIEW or CREDIT

#### **GAME OPTIONS**

Reset High Scores After Reboot (One Time Effect) No

Conservative Mode Off

> To change settings, use +/-/LEFT/RIGHT To RESTORE old settings, Press START or TEST To SAVE settings and exit, Press VIEW or CREDIT

#### COIN OPTIONS

#### **PRICING OPTIONS**

Free Play: No (or Yes)

Start game cost 1 Coin (1-12 Coins)

Continue Game Cost 1 Coin (1-12 Coins)

Bonus for quantity buy-in None

To change settings, use +/-/LEFT/RIGHT To RESTORE old settings, Press START or TEST To SAVE settings and exit, Press VIEW or CREDIT

## **COIN OPTIONS**

### **MECH SETUP**

Activate mech to test. Current Status Mech 1 Mech 2 Mech 3 Mech 4 x4 Bill Service

Each Mech 1 Pulse Worth: 1 Coin (up to 60 coins) Each Mech 2 Pulse Worth: 1 Coin (up to 60 coins) Each Mech 3 Pulse Worth: 1 Coin (up to 60 coins) Each Mech 4 Pulse Worth: 1 Coin (up to 60 coins) Each Bill Pulse Worth: 1 Coin (up to 60 coins) Stats and Counters Count: Coins (or pulses)

> To change settings, use +/-/LEFT/RIGHT To RESTORE old settings, Press START or TEST To SAVE settings and exit, Press VIEW or CREDIT

#### **TOURNAMENT OPTIONS**

**Dialup System Setup** 

**Dialup Diagnostics** 

**Dialup Statistics.** 

### SET DATE/TIME

Date: Day Month Date, YEAR

Time: 10:14:41

Time Zone: (Not defined)

Time Zone Uses Daylight Savings Time: No

## To RESTORE old setting, Press START or TEST To set digit, use +/-/LEFT/RIGHT or keypad To SAVE setting and exit, Press VIEW or CREDIT

| TESTS         |  |
|---------------|--|
| CONTROLS TEST |  |

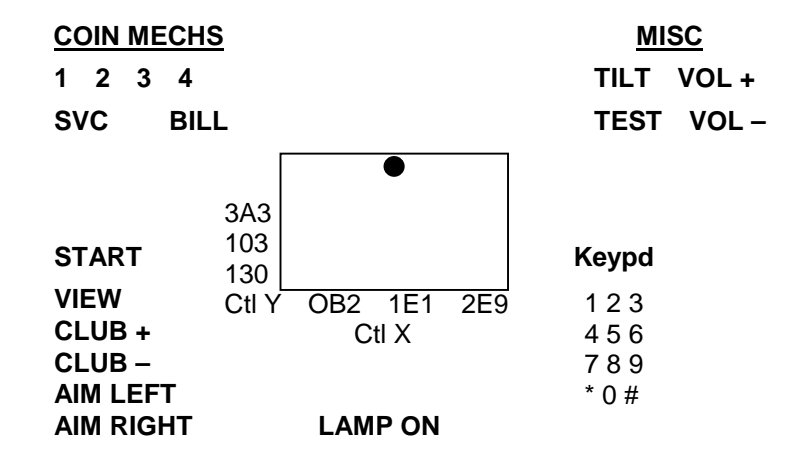

GRN=ok RED= Sw ON. YEL=Sw maybe. To activate LAMP, press START To reset pot limits, Press and hold START To activate coin counter, Press TILT Switch. To return to menu, Press and hold VIEW or CREDIT

MONITOR TESTS

## **COLOR BARS**

Shows horizontal bars of red, green, blue, and white.

#### To cycle format, press START or TEST to return To return to menu, press VIEW or CREDIT

| TESTS         |  |
|---------------|--|
| MONITOR TESTS |  |
| CONVERGENCE   |  |

Shows grid with dots in the center of each box. You can change the color of the boxes and dots.

#### To change color, press START or TEST to return To return to menu, press VIEW or CREDIT

| TESTS         |
|---------------|
| MONITOR TESTS |
| PURITY        |

Fills the screen with red, green, blue, bright white, and white for brightness, 50% grey, grey, ones and black.

To change color, Press START or TEST To toggle text on/off, use +/-/LEFT/RIGHT To Return to menu, Press VIEW or CREDIT

# SOUND TESTS

## HARDWARE TEST

\*\*\* Testing Audio Hardware \*\*\*

| Hardware Reset  | PASSED |
|-----------------|--------|
| I/O port test   | PASSED |
| DSP IDMA Test   | PASSED |
| Diag version    | 0.01   |
| SDRC Revision   | 3      |
| D/RAM 0 Test    | PASSED |
| D/RAM 1 Test    | PASSED |
| Bong Test:      | PASSED |
| Software Reset  | PASSED |
| DSP OS Version: | 0.02   |

To return to menu, press VIEW or CREDIT

| TESTS        |  |
|--------------|--|
| SOUND TESTS  |  |
| SPEAKER TEST |  |

A voice alternates speaking the word "left" into the left speaker and "right" into the right speaker to test your stereo capability.

To return to menu, Press VIEW or CREDIT

DISK TESTS

### DRIVE READ TEST

Hard Drive Connected: Yes

Hard Drive Manufacturer\_

Logical Sectors available: XXXXXXXX

LBA MB/SEC

\_\_\_\_ avg

\_\_\_\_ min

\_\_\_ max

Tests completed: 0

To return to menu, Press VIEW or CREDIT

| TESTS              |       |
|--------------------|-------|
| DISK TESTS         |       |
| FILESYSTEM CHECK   |       |
| Total Files Used:  | xxxx  |
| Passes Completed : | X     |
| Checking File:     | XXX.X |

To Return to menu, Press VIEW or CREDIT

### **MEMORY TESTS**

#### **VIDEO MEMORY TESTS**

#### Bank 0:

Testing Bank 0 . . . This test takes about 75 seconds. Please wait.

| ESTS        |  |
|-------------|--|
| EMORY TESTS |  |
| OM TEST     |  |

Boot EPROM PASSED

Expansion EPROM (U17) test master is NOT installed

#### To return to menu, Press VIEW or CREDIT

| TESTS      |  |
|------------|--|
| UART TESTS |  |

UART 0 (IOASIC) TEST UART 1 (XMODEM )TEST UART 1 (XMODEM) RCV ONLY UART 2 (RS485) TEST UART 2 (RS485) RCV ONLY UART 3 PCI MODEM DIAL UART 3 PCI MODEM ANSWER

To select test, Use +/-/LEFT/RIGHT To run test, Press START or TEST To return to menu, Press VIEW or CREDIT

#### TESTS

### PRINTER PORT TEST

Printing Line:

Waiting for printer

To return to menu, Press VIEW or CREDIT

#### **DIP SWITCHES TEST**

## <u>U49</u>

- 1 OFF Run Game
- 2 OFF Normal
- 3 OFF Normal
- 4 OFF Normal
- 5 OFF Normal
- 6 OFF Normal
- 7 OFF Not Used
- 8 OFF Not Used

## <u>U50</u>

- 1 OFF Not Used
- 2 OFF Not Used
- 3 OFF Not Used
- 4 OFF Not Used
- 5 OFF Not Used
- 6 OFF Not Used
- 7 OFF Not Used
- 8 OFF Not Used

To return to menu, Press VIEW or CREDIT

## EXIT TO GAME

## STANDARD PRICING TABLE

| NAME                 | START | CONTINUE | CREDITS/COIN                                               | COIN 1     | COIN 2        | COIN 3 | COIN4        | BILL |
|----------------------|-------|----------|------------------------------------------------------------|------------|---------------|--------|--------------|------|
| ANTILLES             | 2     | 2        | 1/25¢, 4/1G                                                | .25¢       | 1G            |        |              |      |
| AUSTRALIA 1          | 2     | 2        | 1/3X20¢, 2/\$1.00                                          | .20¢       | \$1.00        |        |              |      |
| AUSTRALIA 2          | 2     | 2        | 1/5X20¢, 1/\$1.00                                          | .20¢       | \$1.00        |        |              |      |
| AUSTRIA 1            | 2     | 2        | 1/5Sch, 2/10Sch                                            | 5 Sch      | 10 Sch        |        |              |      |
| AUSTRIA 2            | 2     | 2        | 1/2X5Sch, 3/2X10Sch                                        | 5 Sch      | 10 Sch        |        |              |      |
| BELGIUM 1            | 2     | 2        | 1/20BF                                                     | 20BF       | 20BF          |        |              |      |
| BELGIUM 2            | 2     | 2        | 3/20DF                                                     | 20BF       | 200F          |        |              |      |
|                      | 2     | 2        | 2/200F                                                     | 20DF       | 200F          | FDE    |              |      |
|                      | 2     | 2        | 1/200F                                                     | 00DF       | 200F          | JDF    |              |      |
| CANADA 1<br>CANADA 2 | 2     | 2        | $1/2 \times 25\psi$ , $3/51$<br>$1/2 \times 25\psi$ $3/$1$ | 25¢<br>25¢ | 25¢<br>\$1.00 |        |              |      |
| CANADA 3             | 2     | 2        | 3/\$1.00 6/\$2.00                                          | \$1.00     | \$2.00        |        |              |      |
| CANADA ECA           | 2     | 2        | $1/2 \times 25c$ , $3/\$1$                                 | 25¢        | φ2.00         | \$1.00 | \$2.00       |      |
| DENMARK              | 2     | 2        | 3/5DKr. 7/10DKr                                            | 5DKr       | 10DKr         |        | +=           |      |
| FINLAND              | 2     | 2        | 1/1Fmk                                                     | 1Fmk       | 5Fmk          |        |              |      |
| FRANCE 1             | 2     | 2        | 2/5Fr, 5/10Fr                                              | 5Fr        | 10Fr          |        |              |      |
| FRANCE 2             | 2     | 1        | 2/5Fr, 4/10Fr                                              | 5Fr        | 10Fr          |        |              |      |
| FRANCE 3             | 2     | 1        | 1/5Fr, 3/10Fr                                              | 5Fr        | 10Fr          |        |              |      |
| FRANCE 4             | 2     | 1        | 1/5Fr, 2/10Fr                                              | 5Fr        | 10Fr          |        |              |      |
| FRANCE 5             | 2     | 1        | 2/5Fr, 5/10Fr, 11/2 X 10Fr                                 | 5Fr        | 10Fr          |        |              |      |
| FRANCE 6             | 2     | 1        | 2/5Fr, 4/10Fr, 9/2 X 10Fr                                  | 5Fr        | 10Fr          |        |              |      |
| FRANCE 7             | 2     | 1        | 1/5Fr, 3/10Fr, 7/2 X 10Fr                                  | 5Fr        | 10Fr          |        |              |      |
| FRANCE 8             | 2     | 1        | 1/5Fr, 2/10Fr, 5/2 X 10Fr                                  | 5Fr        | 10Fr          |        |              |      |
| FRANCE 9             | 2     | 1        | 1/3 X 1Fr, 2/5Fr                                           | 1Fr        | 5Fr           |        |              |      |
| FRANCE 10            | 2     | 1        | 1/2 X 1Fr, 3/5Fr                                           | 1Fr        | 5Fr           |        |              |      |
| FRANCE 11            | 2     | 1        | 1/3 X 1Fr, 2/5Fr, 5/2 X 5Fr                                | 1Fr        | 5Fr           |        |              |      |
| FRANCE 12            | 2     | 1        | 1/2 X 1Fr, 3/5Fr, 7/2 X 5Fr                                | 1Fr        | 5Fr           |        |              |      |
| FRANCE ECA 1         | 1     | 1        | 2/5Fr, 5/10Fr                                              | 1Fr        | 5Fr           | 10Fr   | 20Fr         |      |
| FRANCE ECA 2         | 1     | 1        | 2/5Fr, 4/10Fr                                              | 1Fr        | 5Fr           | 10Fr   | 20Fr         |      |
| FRANCE ECA 3         | 1     | 1        | 1/5FF, 3/10FF                                              |            | 5-1           | 10Fr   | 20Fr         |      |
| FRANCE ECA 4         | 1     | 1        | 1/5FF, 2/10FF<br>2/5Fr 5/10Fr 11/2 X 10Fr                  |            | 557           | 10Fr   | 20Fr         |      |
|                      |       |          | 2/5FI, 3/10FI, 11/2 × 10FI                                 | 1F1<br>1Er | 5Fr           | 10F1   | 20F1<br>20Er |      |
| FRANCE ECA 7         | 1     | 1        | 1/5Fr 3/10Fr 7/2 X 10Fr                                    | 1Er        | 5Er           | 10Fr   | 2011<br>20Er |      |
| FRANCE ECA 8         | 1     | 1        | 1/5Fr 2/10Fr 5/2 X 10Fr                                    | 1Fr        | 5Fr           | 10Fr   | 20Fr         |      |
| FRANCE ECA 9         |       | 1        | 1/3 X 1Fr 2/5Fr                                            | 1Fr        | 5Fr           | 10Fr   | 20Fr         |      |
| FRANCE ECA 10        | 1     | 1        | 1/2 X 1Fr. 3/5Fr                                           | 1Fr        | 5Fr           | 10Fr   | 20Fr         |      |
| FRANCE ECA 11        | 1     | 1        | 1/3 X 1Fr. 2/5Fr. 5/10Fr                                   | 1Fr        | 5Fr           | 10Fr   | 20Fr         |      |
| FRANCE ECA 12        | 1     | 1        | 1/2 X 1Fr, 3/5Fr, 7/10Fr                                   | 1Fr        | 5Fr           | 10Fr   | 20Fr         |      |
| FRANCE ECA 13        | 1     | 1        | 1/10Fr, 2/20Fr, 4/30Fr                                     | 1Fr        | 5Fr           | 10Fr   | 20Fr         |      |
| FREE PLAY            |       |          |                                                            | None       | None          | None   | None         | None |
| GERMANY 1            | 2     | 2        | 1/1DM, 6/5DM                                               | 1DM        | 5DM           |        |              |      |
| GERMANY 2            | 2     | 1        | 1/1DM, 7/5DM                                               | 1DM        | 5DM           |        |              |      |
| GERMANY 3            | 2     | 1        | 1/1DM, 8/5DM                                               | 1DM        | 5DM           |        |              |      |
| GERMANY 4            | 2     | 1        | 1/1DM, 5/5DM                                               | 1DM        | 5DM           |        |              |      |
| GERMANY 5            | 2     | 1        | 1/1DM, 6/5DM                                               | 1DM        | 5DM           |        |              |      |
| GERMANY ECA 1        | 2     | 2        | 1/1DM, 2/2DM, 6/5DM                                        | 1DM        | 2DM           | 5DM    |              |      |
| GERMANY ECA 2        | 2     |          | 1/1DM, 2/2DM, 6/5DM                                        |            | 2DM           | 5DM    |              |      |
| GERMANY ECA 3        | 1     | 1        | 1/1DM, 2/2DM, 6/5DM                                        |            | 2DM           | 5DM    |              |      |
| HUNGARY              | 2     | 2        | 1/2X10Ft, 3/2X20Ft                                         | 10Ft       | 20Ft          |        |              |      |
|                      | 2     | 2        | 1/500Lit                                                   | 500Llt     | 500Llt        |        |              |      |
|                      | 2     | 2        | 2/100Yen                                                   | 100        | 100           |        |              |      |
| JAPAN 3              | 1     | 1        | 1/100Yen                                                   | 100        | 100           |        |              |      |
| JAPAN 4              | 1     | 1        | 2/100Yen                                                   | 100        | 100           |        |              |      |
| JAPAN 5              | 1     | 1        | 4/100Yen                                                   | 100        | 100           |        |              |      |
| JAPAN 6              | 1     | 1        | 1/2X100Yen                                                 | 100        | 100           |        |              |      |
| NETHERLANDS          | 2     | 2        | 1/1HFI, 3/2.5HFI                                           | 1HFI       | 2.5HFI        | 1      | 1            | 1    |
| NEW ZEALAND 1        | 1     | 1        | 1/\$1                                                      | \$1        | \$2           |        |              |      |
| NEW ZEALAND 2        | 1     | 1        | 2/\$1                                                      | \$1        | \$2           |        |              |      |
| NORWAY               | 2     | 2        | 3/5NKr, 6/10NKr                                            | 5NKr       | 10NKr         |        |              |      |
| SPAIN 1              | 2     | 2        | 1/100Pta, 6/500Pta                                         | 100Pta     | 500Pta        |        |              |      |
| SPAIN 2              | 2     | 2        | 1/100Pta, 5/500Pta                                         | 100Pta     | 500Pta        |        |              |      |
| SWEDEN               | 2     | 2        | 1/3X1SKr, 2/5SKr                                           | 1SKr       | 5SKr          |        |              |      |
| SWITZERLAND 1        | 2     | 2        | 1/1SFr, 6/5SFr                                             | 1SFr       | 5SFr          |        |              |      |
| SWITZERLAND 2        | 2     | 2        | 1/1SFr, 7/5SFr                                             | 1SFr       | 5SFr          |        |              |      |
| SWITZERLAND 3        | 2     | 2        | 1/1SFr, 8/5SFr                                             | 1SFr       | 5SFr          |        |              |      |

(Table continues on next page)

## STANDARD PRICING TABLE, continued

| NAME     | START | CONTINUE | CREDITS/COIN            | COIN 1 | COIN 2 | COIN 3 | COIN4 | BILL   |
|----------|-------|----------|-------------------------|--------|--------|--------|-------|--------|
| UK ECA 1 | 1     | 1        | 1/50p, 3/£1.00          | £1.00  | 50p    | 20p    | 10p   | £2.00  |
| UK ECA 2 | 1     | 1        | 1/50p, 2/£1.00          | £1.00  | 50p    | 20p    | 10p   | £2.00  |
| UK ECA 3 | 1     | 1        | 1/30p, 2/50p, 5/£1.00   | £1.00  | 50p    | 20p    | 10p   | £2.00  |
| UK 4     | 1     | 1        | 1/50p, 3/£1.00          | £1.00  | 50p    |        |       |        |
| UK 5     | 1     | 1        | 1/50p, 2/£1.00          | £1.00  | 50p    |        |       |        |
| UK ECA 6 | 1     | 1        | 1/30p, 2/50p, 4/£1.00   | £1.00  | 50p    | 20p    | 10p   | £2.00  |
| UK ECA 7 | 1     | 1        | 3/£1.00                 | £1.00  | 50p    | 20p    | 10p   | £2.00  |
| UK ECA 8 | 1     | 1        | 1/50p, 2/£1.00, 4/£2.00 | £1.00  | 50p    | 20p    | 10p   | £2.00  |
| USA1     | 2     | 2        | 1/25¢                   | 25¢    | 25¢    |        |       | \$1.00 |
| USA2     | 2     | 1        | 1/25¢                   | 25¢    | 25¢    |        |       | \$1.00 |
| USA3     | 1     | 1        | 1/25¢                   | 25¢    | 25¢    |        |       | \$1.00 |
| USA4     | 1     | 1        | 1/50¢, 3/\$1.00         | 25¢    | 25¢    |        |       | \$1.00 |
| USA5     | 2     | 1        | 1/50¢, 4/\$1.00         | 25¢    | 25¢    |        |       | \$1.00 |
| USA6     | 1     | 1        | 1/50¢                   | 25¢    | 25¢    |        |       | \$1.00 |
| USA7     | 1     | 1        | 1/50¢, 3/\$1.00         | 25¢    | 25¢    |        |       | \$1.00 |
| USA8     | 2     | 2        | 1/50¢, 4/\$1.00         | 25¢    | 25¢    |        |       | \$1.00 |
| USA9     | 3     | 2        | 1/25¢, 4/\$1.00         | 25¢    | 25¢    |        |       | \$1.00 |
| USA10    | 3     | 3        | 1/25¢, 4/\$1.00         | 25¢    | 25¢    |        |       | \$1.00 |
| USA11    | 4     | 2        | 1/25¢, 4/\$1.00         | 25¢    | 25¢    |        |       | \$1.00 |
| USA12    | 4     | 3        | 1/25¢, 4/\$1.00         | 25¢    | 25¢    |        |       | \$1.00 |
| USA13    | 4     | 4        | 1/25¢, 4/\$1.00         | 25¢    | 25¢    |        |       | \$1.00 |
| USA ECA  | 3     | 3        | 1/25¢, 4/\$1.00         | \$1.00 | 25¢    | 10¢    | 05¢   | \$1.00 |

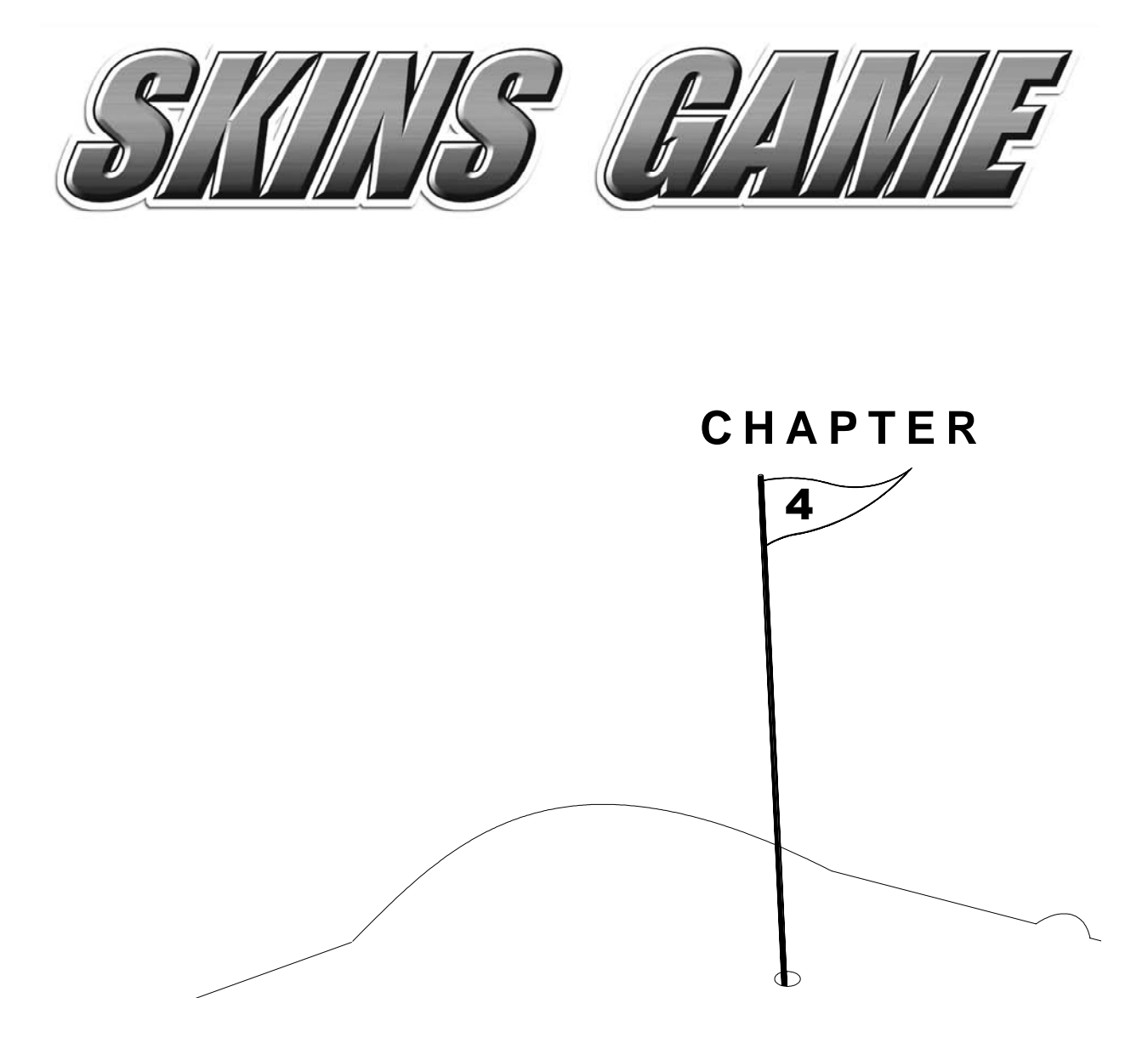

# WIRING

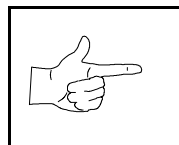

**NOTICE:** This manual is subject to change without notice. Midway Games West Inc. reserves the right to make improvements in equipment function, design, or components as progress in engineering or manufacturing methods may warrant.

## **CABINET WIRING DIAGRAM**

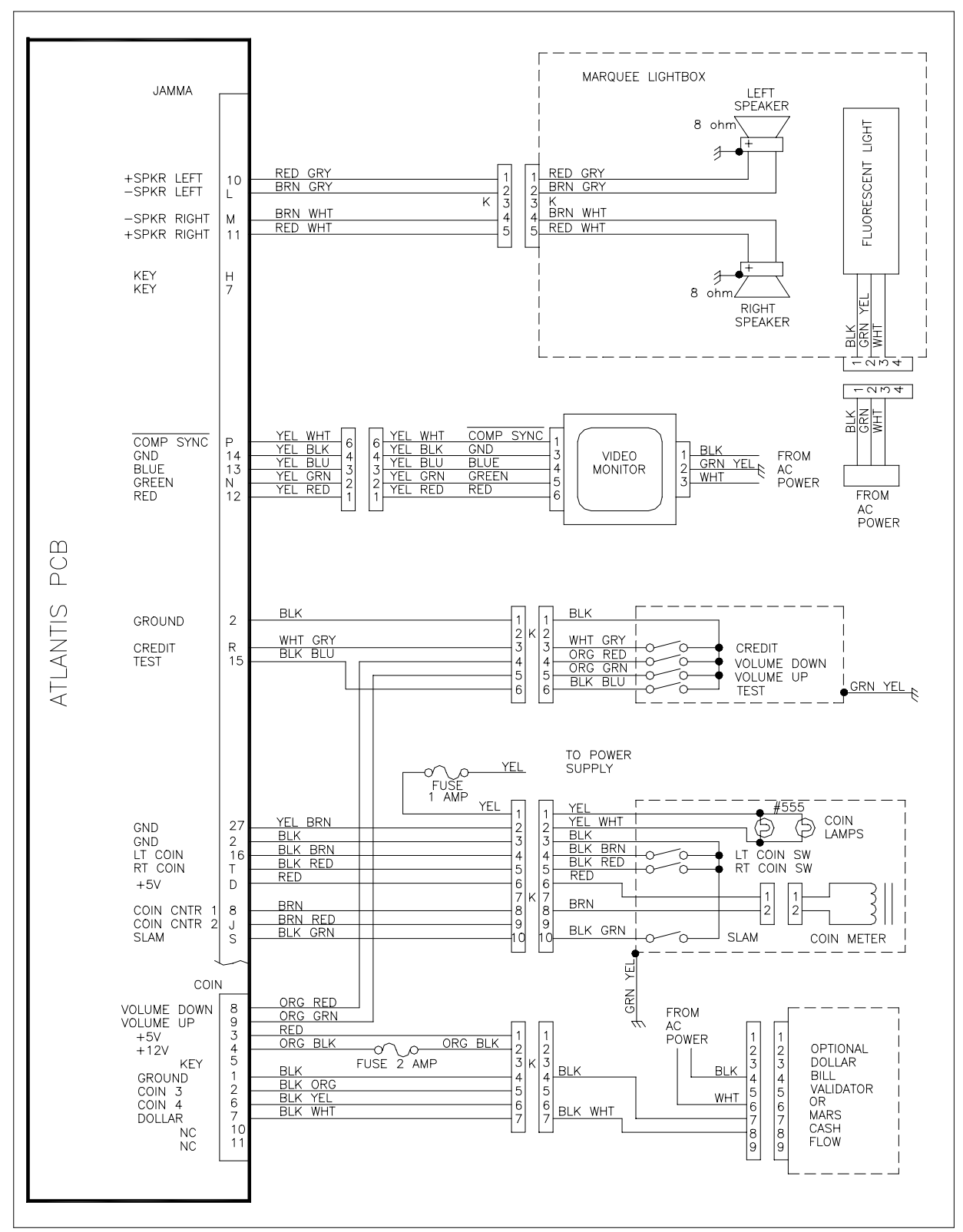

## **CABINET WIRING DIAGRAM**

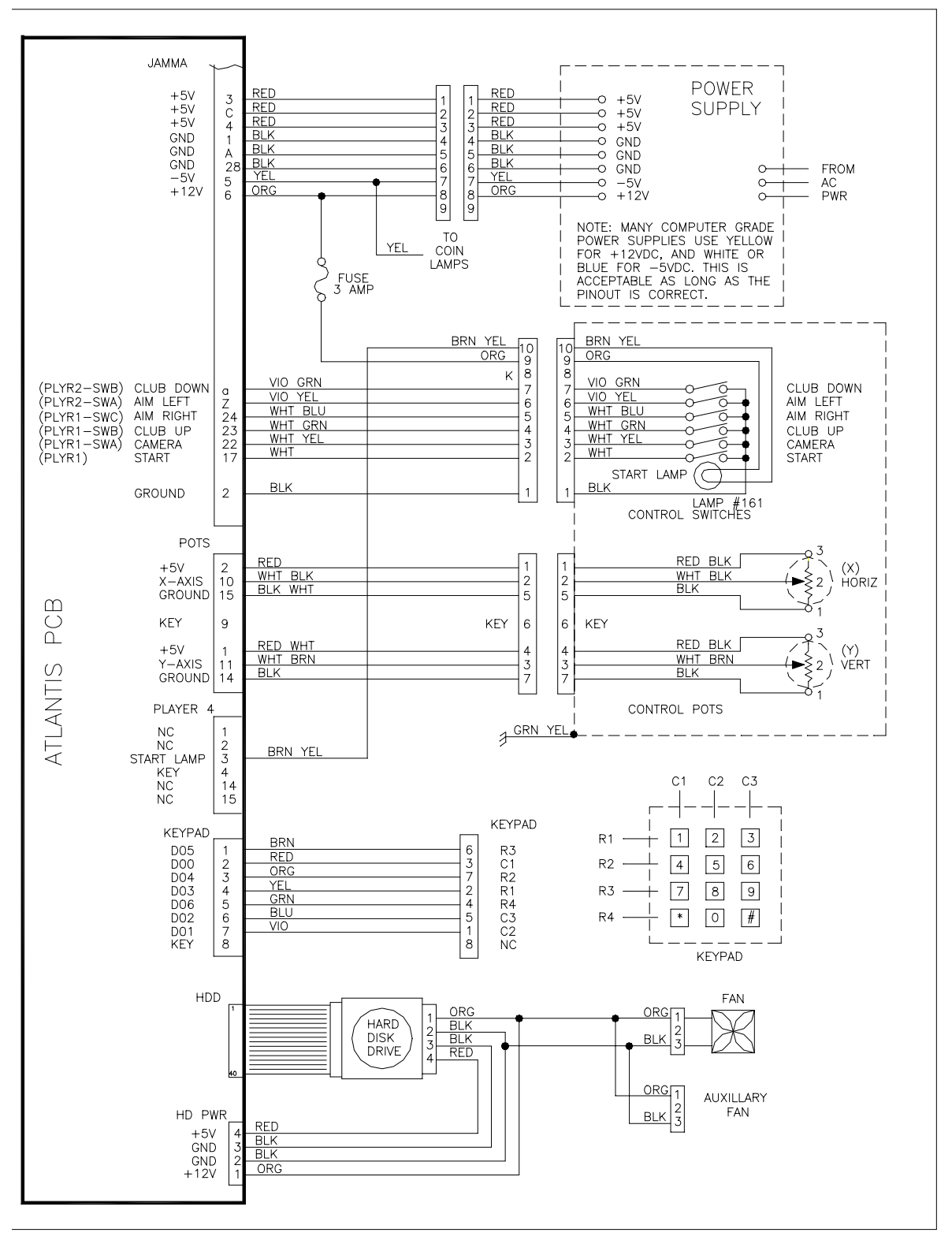

![](_page_34_Figure_0.jpeg)

## POWER WIRING DIAGRAM

# LED INFORMATION

On power-up, the seven segment LED display (LED2) counts from 0 to 6 twice, and then up to "f" (hexidecimal) as it initializes the board and loads the game software. When the first title screen appears, the LEDs darkens, and are not used during normal game play.

The red LEDs marked "CPU Power" and "Power" should be lit whenever AC power is on.

The red LEDs "RST0," "RST1," and "RST2" behave as follows:

| RST2 | RST1 | RST0 | Meaning                                         |
|------|------|------|-------------------------------------------------|
| ON   | ON   | ON   | Normal after AC power is on                     |
| ON   | ON   | OFF  | SnapHat watchdog reset occurred                 |
| ON   | OFF  | ON   | Expansion connector reset (This is not normal.) |
| ON   | OFF  | OFF  | Onboard reset button pressed                    |
| OFF  | ON   | ON   | Software issued a reset                         |

## JUMPER INFORMATION

Jumpers located around the CPU Board Assembly perform as follows:

| Jumper | 1-2 | 2-3 | Meaning                                            |
|--------|-----|-----|----------------------------------------------------|
| J1     |     | X   | Normal 27C040 (512K x 8) boot EPROM                |
| J1     | Х   |     | 27C080 (1024K x 8)                                 |
| J2     | Х   |     | Not installed (development use only)               |
| J3     |     | Х   | 27C040 (512K x 8)                                  |
| J3     | Х   |     | Normal 27C080 (1024K x 8) expansion (update) EPROM |
| J4     | Х   |     | Not installed (not used)                           |
| J5     | Х   |     | Not installed (RS485 termination)                  |
| J6     |     | X   | Normal                                             |

# **DIP SWITCH INFORMATION**

There are two banks of DIP switches on the CPU Board Assembly: U49 and U50. The following table describes the significance of the first two of the eight switches on the U50 DIP switch bank. The remaining six switches on U50 should be off. All eight switches on U49 should be off.

| Switch 1 | Switch 2 | Meaning                                                       |
|----------|----------|---------------------------------------------------------------|
| OFF      | OFF      | Normal boot and run game or boot and run tournament update    |
| OFF      | ON       | Boot EPROM based self test                                    |
| ON       | OFF      | Boot on-disk based self test                                  |
| ON       | ON       | Boot and run factory tests (labview) then run EPROM self test |

# LOCATION OF LEDS, JUMPERS, DIP SWITCHES ON CPU BOARD ASSEMBLY

![](_page_36_Figure_1.jpeg)

![](_page_37_Picture_0.jpeg)

# CHAPTER 5

# PARTS

![](_page_37_Picture_3.jpeg)

**NOTICE:** This manual is subject to change without notice. Midway Games West Inc. reserves the right to make improvements in equipment function, design, or components as progress in engineering or manufacturing methods may warrant.

# MAIN CABINET ASSEMBLY (FRONT VIEW)

![](_page_38_Figure_1.jpeg)

# MAIN CABINET ASSEMBLY (REAR VIEW)

![](_page_39_Figure_1.jpeg)

# **ELECTRONICS ASSEMBLY (A-23452)**

![](_page_40_Figure_1.jpeg)

# **REAR DOOR ASSEMBLY (A-20281)**

![](_page_41_Figure_1.jpeg)

# FLUORESCENT LIGHT ASSEMBLY (U.S./CANADA) (A-22365)

![](_page_42_Figure_1.jpeg)

![](_page_42_Figure_2.jpeg)

# **PUSHBUTTON ASSEMBLIES**

![](_page_43_Figure_1.jpeg)

# JOYSTICK ASSEMBLY (BOTTOM VIEW) (A-22389)

![](_page_43_Figure_3.jpeg)

# POWER SUPPLY (20-10167)

![](_page_44_Figure_1.jpeg)

# DC main power connector

| Connector Pin # | Pin Function | Designation Wire Color |
|-----------------|--------------|------------------------|
| 1, 2, 3         | +5V DC       | Red                    |
| 4, 5, 6         | Ground       | Black                  |
| 7               | -5V DC       | Yellow*                |
| 8               | +12V DC      | Orange*                |
| 9               | -12V DC      | Blue*                  |

\*Note: Many computer grade power supplies use yellow for +12V, blue for -5V, and white for -12V. This is acceptable as long as the pinout is correct.

# **KEYPAD POD ASSEMBLY (A-23458)**

![](_page_44_Figure_6.jpeg)

# **CONTROL PANEL HOUSING ASSEMBLY (A-23454)**

![](_page_45_Figure_1.jpeg)

# DOLLAR BILL VALIDATOR DOOR ASSEMBLY I

![](_page_46_Figure_1.jpeg)

# DOLLAR BILL VALIDATOR DOOR ASSEMBLY II

![](_page_47_Figure_1.jpeg)

# **CPU BOARD ASSEMBLY (A-23459)**

![](_page_48_Figure_1.jpeg)

![](_page_49_Figure_0.jpeg)

# TROUBLESHOOTING

![](_page_49_Picture_2.jpeg)

**CAUTION:** Turn AC power off before attempting any of the following procedures, unless otherwise specified. Failure to do so may damage equipment, cause personal injury, or void warranty.

# Machine Does Not Start

| Symptom |                                                                                                | Problem                                              | Suggested Solution                                                                                                    |                                                                                                    |
|---------|------------------------------------------------------------------------------------------------|------------------------------------------------------|----------------------------------------------------------------------------------------------------|----------------------------------------------------------------------------------------------------|
| •       | Machine appears non-functional.                                                                | Lack of electricity                                  | Check that power switch is on and line cord is plugged into grounded AC outlet.                                                                                                    |                                                                                                    |
| •       | <ul> <li>Audio non-functional</li> <li>Fan non-functional</li> <li>No video display</li> </ul> | Poor AC connection                                   | <ol> <li>Test line cord, power plug and IEC receptacle for<br/>breaks or damage. Verify continuity of each wire.</li> </ol>                                                                                                    |                                                                                                    |
| •       |                                                                                                |                                                      | 2. Fully seat IEC connector into cabinet receptacle.                                                                                                    |                                                                                                    |
|         |                                                                                                |                                                      | <ol> <li>Verify wiring harness connectors are fully seated in<br/>the corresponding power supply receptacles.</li> </ol>                                                                                                    |                                                                                                    |
|         |                                                                                                |                                                      | <ol> <li>Verify AC wire connections at power supply<br/>terminals.</li> </ol>                                                                                                    |                                                                                                    |
|         |                                                                                                | Broken fuse                                          | Replace broken fuse on AC assembly with identical type.                                                                                                    |                                                                                                    |
|         |                                                                                                | Faulty AC line filter                                | 1. Check line filter with ohmmeter to verify operation.                                                                                                    |                                                                                                    |
|         |                                                                                                |                                                      | 2. Replace line filter if bad.                                                                                                    |                                                                                                    |
| •       | Machine appears<br>non-functional.<br>Fan functional                                           | Power supply misadjusted                             | Using voltage meter, correctly adjust +5V output on power supply using adjustment knob.                                                                                                    |                                                                                                    |
| •       | Machine appears                                                                                | Poor DC                                              | 1. Fully seat DC cable connectors in power supply.                                                                                                    |                                                                                                    |
| •       | non-functional.<br>Fluorescent light                                                           | non-functional. c<br>Fluorescent light<br>functional | connection                                                                                                    | <ol><li>Check power supply DC fuse. Replace broken fuse<br/>with one with identical current and voltage rating.</li></ol> |
| •       | Currency acceptor<br>price indicator is<br>illuminated.<br>Power supply fan<br>functional      | Faulty CPU board<br>assembly                         | <ol> <li>Inspect CPU Board Assembly under low light<br/>levels. When board gets DC power, its LEDs glow,<br/>although voltages or signals may be incorrect.</li> <li>Turn AC power off. Ensure JAMMA connectors are<br/>fully seated onto mating CPU Board connector.</li> <li>Turn AC power on. Using 20-volt DC setting on a<br/>digital voltmeter, measure DC voltages at the hard<br/>drive power connector pins. Adjust +5V source if<br/>necessary. Refer to Cabinet Wiring Diagram for<br/>wiring information and voltage limits</li> <li>Using 2-volt AC setting on a digital voltmeter,<br/>measure same DC voltages as above. Any reading<br/>here indicates that supply voltages are unstable<br/>and may contain ripple or noise.</li> <li>Place CPU Board Assembly in known working<br/>machine to verify operation. Replace if faulty.</li> </ol> |                                                                                                    |
| •       | Power-Up Self-Test<br>runs.<br>Attract Mode does<br>not begin.<br>Audio non-functional         | Faulty hard disk<br>drive                            | <ol> <li>Turn AC power on. Press TEST MODE button to<br/>access Menu System. From DISK TESTS Menu,<br/>choose DRIVE READ TEST. This indicates<br/>whether hard disk drive mechanism is functional.</li> <li>Turn AC power off. Unlock and open rear door.<br/>Inspect board assemblies. Ensure hard disk drive<br/>ribbon cable connector is fully seated in mating<br/>connector on CPU Board Assembly. Ensure all<br/>drive mounting screws are installed.</li> <li>Ensure hard drive is correct part. Drives have a<br/>label with assembly number and software version.</li> </ol>                                                                                                    |                                                                                                    |
|         |                                                                                                | widig component                                      | verify that ROW instruction set and CPU Board set are                                                                                                    |                                                                                                    |

|  |                           | correct. Components are marked with manufacturer name, assembly number and hardware version.                                                                                                    |
|--|---------------------------|----------------------------------------------------------------------------------------------------|
|  | Wrong voltage             | <ol> <li>Turn AC power on. Using 20-volt DC setting on a<br/>digital voltmeter, measure DC voltages present at<br/>power connector pins. Verify +5V source if it is<br/>adjustable. Refer to cabinet Wiring Diagram.</li> </ol> |
|  |                           | 2. Using the 2-volt AC setting on a digital voltmeter, measure the same DC voltages as above. Any reading indicates that the supply voltages are unstable and may contain ripple or noise.                                      |
|  | DIP switches set<br>wrong | Check DIP switch setting.                                                                                                    |

![](_page_51_Picture_1.jpeg)

**CAUTION:** Do not operate monitor without Remote Adjustment Board.

# Video Problems

| Symptom |                                                                                                    | Problem                        | Suggested Solution                                                                                                    |  |
|---------|----------------------------------------------------------------------------------------------------|--------------------------------|----------------------------------------------------------------------------------------------------|--|
| •       | Monitor appears<br>non-functional.<br>Audio functional<br>Controls functional                                                                           | Lack of electricity to monitor | <ol> <li>Unlock and remove rear door. Verify AC powe<br/>connected to video monitor. Inspect neck of C<br/>under low light level conditions. A glow near<br/>CRT base indicates voltage in the filament circu<br/>not that other voltages or signals are proper.</li> </ol> |  |
|         |                                                                                                    |                                | 2. Turn AC power off. Verify that video signal and<br>Remote Adjustment Board connectors fully seat on<br>the Video Monitor Board. Check other monitor<br>connectors in the same way.                                                                                       |  |
|         |                                                                                                    |                                | 3. Examine AC line fuse on Video Monitor Board.<br>Replace faulty fuse with one of identical voltage<br>and current rating.                                                                                                    |  |
|         |                                                                                                    |                                | 4. Ensure no loose parts or wires are caught on chassis or mounting brackets.                                                                                                    |  |
|         |                                                                                                    |                                | <ol> <li>Verify monitor works by placing in known working<br/>game. Replace faulty monitor with identical type.</li> </ol>                                                                                                    |  |
| •       | Monitor does not<br>lock onto signal or<br>provide stable<br>picture.<br>Picture wavers or<br>rolls, has dark bars,<br>uneven or missing<br>colors, etc | Poor connection                | 1. Check connectors and cables for wiring continuity from CPU Board Assembly to the Video Monitor.                                                                                                    |  |
| •       |                                                                                                    |                                | 2. Ensure all cabinet ground wires are connected, especially at the Video Monitor Chassis.                                                                                                    |  |
|         |                                                                                                    | Wrong monitor                  | Verify this is the correct monitor. Using monitors with different resolution results in what appears to be horizontal tearing or complete loss of sync.                                                                                                    |  |
|         |                                                                                                    | Magnetic<br>interference       | Move cabinet away from equipment, appliances, other<br>Video Game Machines, etc. Some normally operating<br>devices emit very strong electrical or magnetic fields.                                                                                                    |  |
|         |                                                                                                    | Faulty monitor                 | Verify monitor works by placing in known working game. Replace faulty monitor with identical type.                                                                                                    |  |

# **Audio Problems**

| Symptom |                                                             | Problem         | Suggested Solution                                                                                                    |
|---------|-------------------------------------------------------------|-----------------|----------------------------------------------------------------------------------------------------|
| •       | Video functional<br>Game functional<br>Audio non-functional | Poor connection | <ol> <li>Press TEST MODE pushbutton to enter Menu<br/>System. Choose ADJUST VOLUME. Ensure Attract<br/>Mode and game volume levels are not at zero.<br/>Adjust levels if necessary to produce sound.</li> </ol> |
|         |                                                             |                 | 2. Inspect wiring harnesses and verify connections as indicated by the Cabinet Wiring Diagram.                                                                                                    |
|         |                                                             |                 | <ol> <li>Using 20-volt DC setting on a digital voltmeter,<br/>measure DC voltages present at power connector<br/>pins. Verify +5V, -5V and +12V sources. Refer to<br/>Cabinet Wiring Diagram.</li> </ol>        |
|         |                                                             |                 | 4. Using 2-volt AC setting on a digital voltmeter, measure same DC voltages as above. Any reading here indicates that the supply voltages are unstable and may contain ripple or noise.                         |
|         |                                                             | Bad IC          | Place CPU Board in known good machine. Repair or replace if audio is non-functional.                                                                                                    |
| •       | Audio distorted,                                            | Faulty speakers | 1. Press TEST MODE to enter Menu System.                                                                                                    |
| •       | muttled, missing<br>frequencies<br>Low hum present          |                 | 2. From the Self-Test Menu, choose SOUND TESTS to verify some audio circuit functions.                                                                                                    |
|         |                                                             |                 | 3. Turn AC power OFF. Remove grill and that each speaker is full range (100 Hz to 10 KHz response) and rated for at least 10 watts.                                                                             |
|         |                                                             | Bad wiring      | <ol> <li>Turn AC power off. Remove grille. Ensure no loose<br/>parts are caught in speaker cones, terminals,<br/>mounting screws, or stuck to magnets.</li> </ol>                                               |
|         |                                                             |                 | 2. Ensure wiring is not reversed on a speaker. Weak, low frequencies and thin or hollow sound quality suggests incorrectly phased speakers.                                                                     |
|         |                                                             |                 | 3. Verify wiring against Cabinet Wiring Diagram.<br>Ensure there is a separate wire (not a common<br>return) for each speaker. Ensure cabinet ground<br>wires are connected.                                    |
|         |                                                             |                 | 4. Using 2-volt AC setting on a digital voltmeter,<br>measure voltages at the speaker terminals. Any<br>reading here indicates that supply voltages are<br>unstable and may contain ripple or noise.            |
|         |                                                             |                 | 5. Place speaker in working game to verify operation.                                                                                                    |
| •       | Audio monaural                                              | Poor connection | Verify wiring against Cabinet Wiring Diagram. Check for shorted wires.                                                                                                    |

# **Controls Problems**

| Symptom |                                                         | Problem                                       | Suggested Solution                                                                                                    |
|---------|---------------------------------------------------------|-----------------------------------------------|----------------------------------------------------------------------------------------------------|
| •       | Joystick non-<br>functional or<br>functions erratically | Joystick is out of calibration                | From Self-Test Menu, choose CONTROLS TEST.<br>Follow screen instructions to recalibrate joystick.                                                                                                    |
|         |                                                         | Faulty wiring                                 | 1. Ensure wiring connectors are firmly seated in control panel and no wires are broken or pinched.                                                                                                    |
|         |                                                         |                                               | 2. Repair or replace damaged cables. Reposition wires as necessary to avoid cinching.                                                                                                    |
|         |                                                         | Poorly seated potentiometer                   | <ol> <li>Inspect joystick assembly. A potentiometer may not<br/>be seated snugly.</li> </ol>                                                                                                    |
|         |                                                         |                                               | 2. Remove a spring clip to reveal potentiometer.                                                                                                    |
|         |                                                         |                                               | 3. Try rotating potentiometer. If snug, it will not turn. If it turns, push it inward while turning until you correctly realign it and it seats tightly.                                                                                                    |
|         |                                                         |                                               | 4. Replace clip and inspect other potentiometer.                                                                                                    |
|         |                                                         | Bad potentiometer                             | 5. Turn AC power on. Check voltage at each potentiometer. Put voltmeter leads on center tap and ground. Leave joystick in default position. Meter should read about +1.5V.                                                                                                    |
|         |                                                         |                                               | <ol> <li>Use analog or bar graph digital voltmeter for this<br/>test: Put voltmeter leads on wiper and ground.<br/>Move joystick through its range. Check for smooth,<br/>linear transition between .5V and 1.5V. If meter<br/>jumps at any point, potentiometer is bad.</li> </ol> |
|         |                                                         |                                               | 7. Replace a potentiometer that fails either test.                                                                                                    |
|         |                                                         | Bad inline power                              | 1. Check voltages to CPU Board Assembly.                                                                                                    |
|         |                                                         |                                               | 2. If +5VDC is absent, replace inline fuse on power cable. Use identical type fuse and retest voltages.                                                                                                    |
|         |                                                         | Faulty Pot Amp                                | 1. Test CPU Board Assembly in working machine.                                                                                                    |
|         |                                                         | Chip                                          | 2. If joystick is still bad, repair or replace.                                                                                                    |
| •       | Joystick slips,<br>seems loose. Poor<br>response.       | Nylon spacer worn<br>by rotating bracket      | 1. Remove joystick assembly, turn upside down, and check whether there is too much play in brackets when stick moves.                                                                                                    |
|         |                                                         |                                               | 2. Invert nylon spacer 180 degrees and replace.                                                                                                    |
|         |                                                         |                                               | 3. If already inverted, replace with new spacer.                                                                                                    |
|         |                                                         | Loose<br>potentiometer<br>captivating bracket | Ensure pot captivating bracket is flush to flat of pot<br>shaft and retaining screw is secure.                                                                                                    |
| •       | Joystick non-                                           | Faulty fuse                                   | Replace broken fuse with identical type.                                                                                                    |
| •       | Button non-<br>functional or<br>functions erratically   | Poor connection                               | Check connection and tighten.                                                                                                    |
|         |                                                         | Faulty button                                 | 1. Place button in known working machine.                                                                                                    |
|         |                                                         |                                               | 2. Replace faulty button with identical type.                                                                                                    |

| • | Startup button bulb non-functional                    | Faulty bulb     | 1.<br>2.<br>3. | Remove bulb and inspect filament.<br>Replace faulty bulb with identical type.<br>Check +12 fuse to lamp. |
|---|-------------------------------------------------------|-----------------|----------------|----------------------------------------------------------------------------------------------------|
| • | Keypad non-<br>functional or<br>functions erratically | Poor connection | 1.<br>2.       | Check that connections are tight.<br>Compare to Wiring Diagram to ensure accurate connections.           |
|   |                                                       | Faulty keypad   | 1.<br>2.       | Place keypad in known good machine.<br>Replace faulty keypad with identical type.                        |

# **Coin Mechanism Problems**

| Symptom |                                                                  | Problem                                   | Su | ggested Solution                                                                                                    |
|---------|------------------------------------------------------------------|-------------------------------------------|----|----------------------------------------------------------------------------------------------------|
| •       | Currency or tokens                                               | Improper software                         | 1. | Press TEST MODE pushbutton.                                                                                                    |
| •       | Number of credits<br>per coin or bill is<br>incorrect.           | settings                                  | 2. | Access CONTROLS TEST. Confirm operation of each coin or bill mechanism.                                                                                           |
|         |                                                                  |                                           | 3. | Access COIN OPTIONS. Verify each mechanism's pricing and setup options are set correctly.                                                                         |
|         |                                                                  | Faulty wiring                             | 1. | Check that cabinet wiring is correct.                                                                                                    |
|         |                                                                  |                                           | 2. | Check that coin meter and coin switches connect<br>properly to control input wires from JAMMA<br>connector and CPU Board wiring.                                  |
|         |                                                                  |                                           | 3. | Ensure coin meter and coin switches connect properly to control input wires.                                                                                      |
| •       | Currency or tokens                                               | Improper settings at                      | 1. | Press TEST MODE pushbutton.                                                                                                    |
| •       | are accepted.<br>Startup fails.<br>Audio and video<br>functional |                                           | 2. | Access COIN OPTIONS. Confirm pricing and setup of each mechanism.                                                                                                 |
|         |                                                                  | Faulty wiring<br>Faulty coin<br>mechanism | 1. | Ensure no loose parts or wires are caught in hinges, latches, or switch contacts.                                                                                 |
|         |                                                                  |                                           | 2. | Check that external coin door indicators (pricing, flashing arrows, etc.) are illuminated.                                                                        |
|         |                                                                  |                                           | 3. | Check connectors and cables for wiring continuity from CPU Board Assembly to coin mechanisms.                                                                     |
|         |                                                                  |                                           | 4. | Replace faulty wiring with identical type.                                                                                                    |
|         |                                                                  |                                           | 1. | Check mounting of each mechanism.                                                                                                    |
|         |                                                                  |                                           | 2. | Close and lock release latches.                                                                                                    |
|         |                                                                  |                                           | 3. | Test good and bad coins to see if mechanism accepts and rejects correctly.                                                                                        |
|         |                                                                  |                                           | 4. | Check continuity in switch connections (common to<br>normally open or common to normally closed).<br>Replace switches with bent levers, broken<br>actuators, etc. |
|         |                                                                  |                                           | 5. | Place each coin mechanism in working game to verify operation.                                                                                                    |
|         |                                                                  |                                           | 6. | Replace faulty coin mechanisms with identical type.                                                                                                    |

| • | Currency or tokens            | Bad currency                        | 1. | Inspect cash box for counterfeit currency.                                   |
|---|-------------------------------|-------------------------------------|----|------------------------------------------------------------------------------|
| • | Game does not<br>start.       |                                     | 2. | Remove any items that block path from mechanism to cash vault.               |
| • | Audio and video<br>functional | Faulty coin<br>mechanism            | 1. | Unlock and open coin door. Check each mechanism for proper mounting.         |
|   |                               |                                     | 2. | Remove mechanism.                                                            |
|   |                               |                                     | 3. | Clear currency path.                                                         |
|   |                               |                                     | 4. | Reinstall mechanism and latch it.                                            |
|   |                               | Tilted coin<br>mechanism or<br>game | 1. | Verify that mechanism is level after doors close.                            |
|   |                               |                                     | 2. | Repair or replace coin door if bent or damaged.                              |
|   |                               |                                     | 3. | If necessary, adjust cabinet leg levelers to keep mechanisms vertical.       |
| • | Coin indicators do not light  | Burned-out bulb                     | 1. | Burned-out bulbs may appear white or darkened.<br>Check continuity with DVM. |
|   |                               |                                     | 2. | Replace burned-out bulb with same type.                                      |
|   |                               | Faulty fuse                         | 1. | Check fuse continuity with DVM.                                              |
|   |                               |                                     | 2. | Replace blown fuse with identical type                                       |
|   |                               |                                     | 3. | If fuse is not blown, check wiring.                                          |

# **Bill Validator Problems**

| Symptom |                                                                                                   | Problem                                    | Sugges           | sted Solution                                                                      |
|---------|---------------------------------------------------------------------------------------------------|--------------------------------------------|------------------|------------------------------------------------------------------------------------|
| •       | Bill validator does<br>not function after<br>field installation.<br>Coin mechanisms<br>functional | Improper software<br>settings              | 1. Pres<br>COI   | ss TEST MODE to enter Menu System. Choose IN OPTIONS. Confirm pricing and setup.   |
| •       |                                                                                                   |                                            | 2. If ne         | ecessary, adjust pricing and setup.                                                |
|         |                                                                                                   |                                            | 3. Che<br>mar    | eck validator switch settings against nufacturer's instruction sheet.              |
|         |                                                                                                   | Faulty wiring                              | 1. Che<br>flasi  | eck if external coin door indicators (pricing, hing arrows, etc.) are illuminated. |
|         |                                                                                                   |                                            | 2. Ens<br>hing   | sure no loose parts or wires are caught in ges, latches, or switch contacts.       |
|         | Fa                                                                                                | 3.<br>4.<br>5.<br>Faulty bill validator 1. | 3. Veri<br>fully | ify that harness connectors are attached and y seated.                             |
|         |                                                                                                   |                                            | 4. Che           | eck for validator cable continuity.                                                |
|         |                                                                                                   |                                            | 5. Rep           | place faulty wiring with identical type.                                           |
|         |                                                                                                   |                                            | 1. Veri<br>it in | ify that bill validator operates properly by placing working game.                 |
|         |                                                                                                   |                                            | 2. Rep           | place faulty validator.                                                            |

# Marquee Lamp Problems

| r |                                                                     |                         | 1         |                                                                                                    |
|---|---------------------------------------------------------------------|-------------------------|-----------|----------------------------------------------------------------------------------------------------|
| • | Marquee lamp is<br>non-functional or<br>functions<br>intermittently | Bulb seated poorly      | Ve<br>soo | rify fluorescent bulb pins make good connection with cket contacts.                                                 |
| • | Startup is normal.<br>Game play is<br>normal                        | Faulty bulb             | 1.        | Remove fluorescent bulb from sockets.                                                                               |
| • |                                                                     |                         | 2.        | If you find cracks or darkened ends, replace.                                                                       |
|   |                                                                     |                         | 3.        | Check continuity of both bulb filaments.                                                                            |
|   |                                                                     |                         | 4.        | Verify bulb operates by placing in known working game. Clean bulb.                                                  |
|   |                                                                     |                         | 5.        | Replace faulty bulb with identical type.                                                                            |
|   | Fa<br>O<br>pa                                                       | Faulty wiring           | 1.        | Measure fluorescent bulb AC voltages. Check wiring and connector continuity from AC power chassis to lamp assembly. |
|   |                                                                     |                         | 2.        | Replace faulty wiring with identical type                                                                           |
|   |                                                                     | Other faulty lamp parts | 1.        | Ensure ballast is rated for local AC line voltage and frequency.                                                    |
|   |                                                                     |                         | 2.        | Check continuity of starter and ballast.                                                                            |
|   |                                                                     |                         | 3.        | Place starter and/or ballast in working game to verify operation.                                                   |
|   |                                                                     | 4.                      | 4.        | Examine DC fuse on electronics shelf.                                                                               |
|   |                                                                     |                         | 5.        | Replace faulty parts with identical ones.                                                                           |

# Miscellaneous Problems

| • | Game functional                  | Poor air flow.     | 1. Check air flow at bottom and rear of cabinet.                                                       |
|---|----------------------------------|--------------------|----------------------------------------------------------------------------------------------------|
| • | warm after several               |                    | 2. Clear obstructions.                                                                                 |
|   | hours of use.                    |                    | 3. Move cabinet away from sources of heat.                                                             |
|   |                                  |                    | 4. Turn AC power off. Remove dust from vent holes with high-power vacuum cleaner.                      |
|   |                                  |                    | 5. Check operation of all fans. Replace if faulty.                                                     |
| • | Error messages appear on screen. | Faulty hardware    | Check assembly cited in message. Call authorized distributor for help with unresolved screen messages. |
| • | Modem non-<br>functional         | Bad connection     | Check that modem is well seated in PCI slot.                                                           |
|   |                                  | Cable disconnected | Ensure cable is well seated in jack and modem.                                                         |
|   |                                  | Bad phone line     | 1. Plug cable into another wall jack.                                                                  |
|   |                                  |                    | 2. Test jack with fax machine or telephone.                                                            |
|   |                                  | Server down        | Reattempt connection tomorrow.                                                                         |
|   |                                  | Bad modem card     | Replace faulty card with identical type                                                                |
| • | Clock is wrong                   | Software set wrong | Use Set Date/Time in Menu System to reset clock.                                                       |
|   |                                  | Drained battery    | Replace lithium battery with identical type.                                                           |

#### NOTICE

The "libc" and "libm" libraries (the "Libraries") are used with the "banner," "bootbr," "run\_game," "swts," "host\_hddnl," "targ\_hddnl" and "os.elf" applications (the "Applications"). The Libraries and their use are licensed without charge and are covered by the GNU Library General Public License. See the source and related files for the Libraries, which are found on the hard drive in /usr/src. Each Application, as linked with one or both of the Libraries (as the case may be), is referred to as a "Work."

The owner of this coin-operated video game is permitted to modify the Works for his/her own use and to reverse engineer the Works in order to debug these modifications, provided that this permission applies only to the extent necessary to comply with the GNU Library General Public License. This permission does not include, and the owner does not have, any right whatsoever to distribute, transmit or otherwise disseminate the Applications or any copies thereof to any third party whatsoever. However, ANY SUCH MODIFICATION VOIDS ALL WARRANTIES, EXPRESS OR IMPLIED, RELATING TO THIS COIN-OPERATED VIDEO GAME AND ANY OTHER COIN-OPERATED VIDEO GAME INTO WHICH ANY MODIFICATION IS INSTALLED AND VOIDS ANY PARTICIPATION IN ANY TOURNAMENT THROUGH THIS COIN-OPERATED VIDEO GAME AND ANY OTHER COIN-OPERATED VIDEO GAME INTO WHICH ANY MODIFICATION IS INSTALLED.

# **WARNINGS & NOTICES**

#### WARNING

Use of non-Midway Games West Inc. parts or circuit modifications may cause serious injury or equipment damage. Use only Midway authorized parts.

- Use only authorized components and parts. Failure to do so will void warranty and may result in incorrect and/or unsafe operation. Substitute parts or modifications may void EMC directive or FCC type acceptance.
- This game is protected by federal copyright, trademark and patent laws. Unauthorized modifications may be illegal under federal law. This also applies to Midway Games West Inc. and Skins Game logos, designs, publications and assemblies. Moreover, facsimiles of Midway Games West Inc. equipment (or any feature thereof) may be illegal under federal law, regardless of whether or not such facsimiles are manufactured with Midway Games West Inc. components.

#### WARNING

Prevent shock hazard and assure proper game operation. Plug this game only into a properly grounded outlet. Do not use a cheater plug to defeat the power cord's grounding pin. Do not cut off the ground pin.

#### WARNING

A very small portion of the population has a condition which may cause them to experience epileptic seizures or have momentary loss of consciousness when viewing certain kinds of flashing lights or patterns that are present in our daily environment. These persons may experience seizures while watching some kinds of television pictures or playing certain video games. People who have not had any previous seizures may nonetheless have an undetected epileptic condition.

If you or anyone in your family has experienced symptoms linked to an epileptic condition (e.g. seizures or loss of awareness), immediately consult your physician before using any video games.

We recommend that parents observe their children while they play video games. If you or your child experience the following symptoms: dizziness, altered vision, eye or muscle twitching, involuntary movements, loss of awareness, disorientation, or convulsions, *discontinue use immediately* and consult your physician.

#### NOTICE

This equipment has been tested and found to comply with the limits for a Class A digital device, pursuant to Part 15 of the FCC Rules. These limits are designed to provide reasonable protection against harmful interference when the equipment is operated in a commercial environment. This equipment generated, uses and can radiate radio frequency energy and if not installed and used in accordance with the instruction manual, may cause harmful interference to radio communications. Operation of this equipment in a residential area is likely to cause harmful interference in which case the user will be required to correct the interference at his own expense.

#### FCC COMPLIANCE LABEL

When Midway ships a game, it is in compliance with FCC regulations. The FCC label on your cabinet is proof. If this label is missing or damaged, legal repercussions to the owner or distributor of the game may result. If your game does not have an FCC label, contact Midway immediately.

#### NOTICE

No part of this publication may be reproduced by any mechanical, photographic, or electronic process, or in the form of a phonographic recording, nor may be transmitted, or otherwise copied for public or private use, without permission from the publisher.

For Service: Call your authorized Midway Games West Inc. distributor.

MIDWAY GAMES WEST INC. 675 SYCAMORE DRIVE MILPITAS, CALIFORNIA 95035 UNITED STATES OF AMERICA